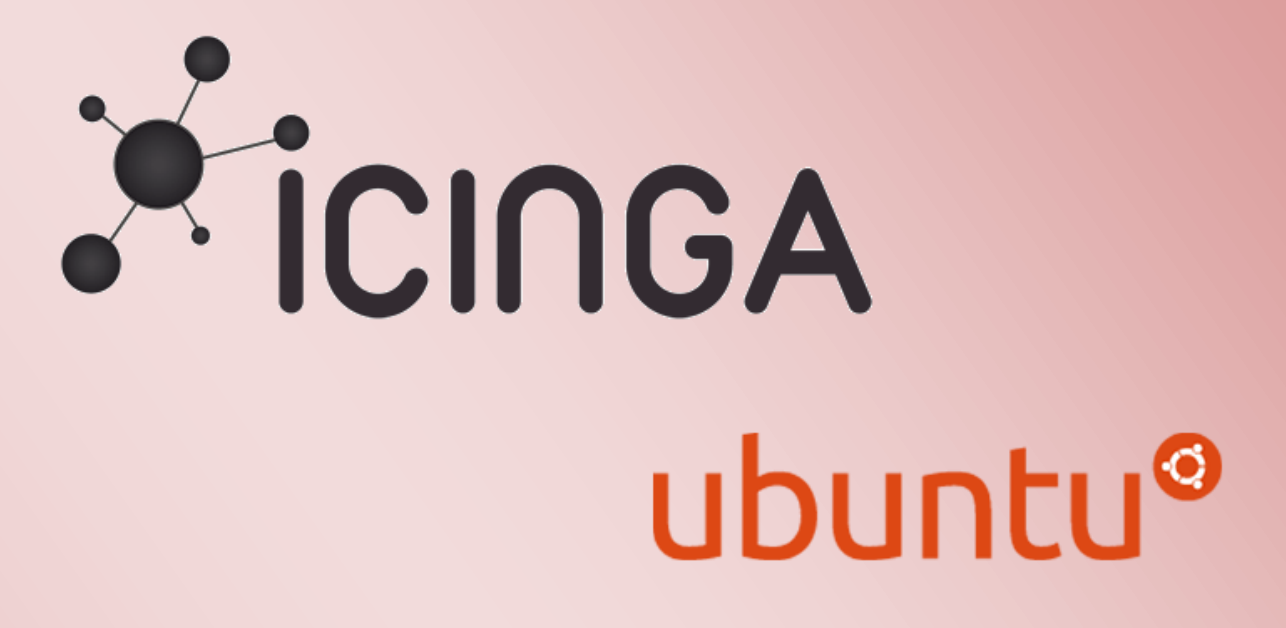

ICINGA 1.7.0 in einer Virtuellen Umgebung mit UBUNTU 12.04 installieren

# ICINGA 1.7.0 in einer Virtuellen Umgebung mit UBUNTU 12.04 installieren

### Inhalt

| Ubuntu/ICINGA Einleitung                                       | 2  |
|----------------------------------------------------------------|----|
| Grundinstallation UBUNTU 12.04 Desktop                         | 3  |
| ICINGA Server in das Microsoft Active Directory einbinden      | 8  |
| Ubuntu vorbereiten für die ICINGA Installation                 | 16 |
| Benutzer und Gruppen für ICINGA anlegen                        | 18 |
| ICINGA und die IDOUtils kompilieren und installieren           | 19 |
| MySql Datenbank anlegen                                        | 21 |
| ICINGA Webkomponenten installieren                             | 22 |
| Nagios Plug-Ins 1.4.15 installieren                            | 23 |
| ICINGA Konfiguration überprüfen                                | 23 |
| Icinga 1.7.0 Grundkonfiguration                                | 25 |
| Ordnerstruktur anlegen für das Firmenweite Monitoring          | 25 |
| hostgroup.cfg                                                  | 26 |
| localhost.cfg                                                  | 27 |
| templates.cfg                                                  | 27 |
| icinga.cfg                                                     | 29 |
| timeperiods.cfg                                                | 30 |
| icinga01.htdom.local.cfg                                       | 31 |
| ads01.htdom.local                                              | 34 |
| Windows Firewall und SNMP Dienst konfigurieren                 | 38 |
| commands.cfg                                                   | 39 |
| Zusatzkomponenten/Plugins & Perl Skripte für ICINGA einbinden. | 39 |
| SNMP auf den ICINGA Server aktivieren                          | 40 |
| NRPE installieren für Windows Abfragen                         | 41 |
| commands.cfg die zweite                                        | 43 |

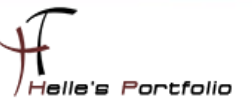

# **Ubuntu/ICINGA Einleitung**

Diese Anleitung ist dazu gedacht, dir eine einfache Anweisung zu liefern, wie die Software ICINGA 1.7.0 innerhalb von 60 Minuten aus dem Quellcode installiert und deinen lokalen Rechner überwacht.

Diese Anleitung enthält Anweisungen für eine einzige Linux-Distributionen: Ubuntu 12.04 LTS Desktop. Ähnliche Distributionen werden wahrscheinlich auch funktionieren, darunter Fedora, OpenSuse, RedHat, CentOS, Debian und SLES. Leider habe ich persönlich nicht die Zeit alle Distributionen zu testen bzw. zu Dokumentieren.

Was dabei herauskommt:

Wenn du dieser Anweisungen folgst, wirst du am Schluss ein lauffähiges ICINGA 1.7.0 System haben:

- Icinga und die Nagios Plug-Ins werden unterhalb von /usr/local/icinga installiert sein
- Icinga wird so konfiguriert sein, dass es einige Dinge auf deinem lokalen System bzw. entfernten Windows System überwacht (CPU-Auslastung, Plattenbelegung, usw.)
- Das Icinga-Web-Interface ist erreichbar unter http://<servername>/icinga/
- Eine Datenbank, die von Icinga mit Hilfe von IDOUtils gefüllt wird
- Der ICINGA Server wird in einer Microsoft Active Directory integriert

#### Voraussetzungen:

Bei einigen Teilen der Installation benötigst du root-Zugang. IDOUtils benutzt die libdbi und die libdbi-Treiber für verschiedene Datenbanken. Die Development-Libraries werden ebenfalls benötigt.

#### Auf los geht's los.

Meine Testumgebung wurde realisiert mit einem Microsoft Hyper-V 2.0 Server. In dieser Virtuellen Umgebung habe ich zwei Active Directory Server (2008 R2/Server8), SharePoint 2010 Server, Exchange 2010 Server und natürlich einen ICINGA Server installiert.

Also viel Spaß beim Lesen und nachmachen.

Referenzen für dieses Howto waren wie immer:

NAGIOS Portal  $\rightarrow$  <u>http://www.nagios-portal.org</u> und die Icinga Webseite  $\rightarrow$  <u>http://www.icinga.org/</u>

Weitere Howto's zu ICINGA/NAGIOS findest du auf meiner Webseite http://www.thurnhofer.net

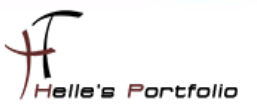

## **Grundinstallation UBUNTU 12.04 Desktop**

Von folgender Webseite bekommt man das ISO Image für UBUNTU 12.04 Desktop x86/x64

 $X86 \rightarrow$  http://releases.ubuntu.com/12.04/ubuntu-12.04-desktop-i386.iso X64  $\rightarrow$  http://releases.ubuntu.com/12.04/ubuntu-12.04-desktop-amd64.iso

In Oracle VM VirtualBox lege ich eine neue Virtuelle Maschine an und binde das ISO Image ein, danach starte ich die Virtuelle Maschine und beginne die Installation von UBUNTU 12.04 Desktop.

| Installation                                                                                                    |                                                                                                    |                                                                                                    |
|----------------------------------------------------------------------------------------------------|----------------------------------------------------------------------------------------------------|----------------------------------------------------------------------------------------------------|
| Willkommen                                                                                                    |                                                                                                    |                                                                                                    |
| Asturianu<br>Bahasa Indonesia<br>Bosanski<br>Català<br>Čeština<br>Dansk<br>Deutsch<br>Eesti<br>English<br>Español | $\bigcirc$                                                                                                    |                                                                                                    |
| Esperanto<br>Euskara<br>Francais                                                                                  | Ubuntu ausprobieren                                                                                                    | Ubuntu installieren                                                                                                    |
| Gaeilge<br>Galego<br>Hrvatski<br>Íslenska<br>Italiano<br>Kurdi                                                    | Sie können Ubuntu direkt von diesen<br>dass etwas an Ihrem Rechner veränd<br>Wenn Sie möchten, können Sie Ubun<br>Betriebssystem (oder stattdessen) i | n Speichermedium (CD) ausprobieren, ohne<br>ert wird.<br>tu auch neben Ihrem bisherigen<br>nstallieren. Dies dauert nur einige Minuten. |
|                                                                                                    | Sie können die <u>Veröffentlichungshim</u>                                                                                                    | <mark>weise</mark> lesen.                                                                                                    |

Wähle Deutsch aus und drück die auf Ubuntu installieren

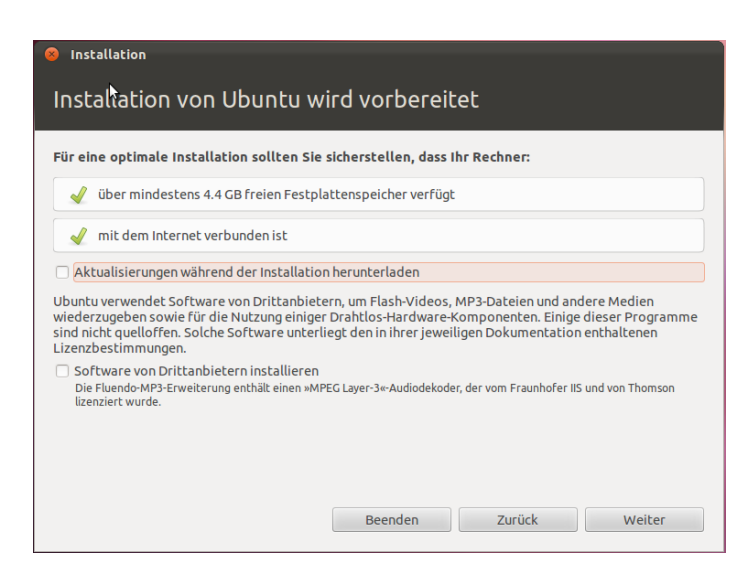

Im nächsten Fenster klicke ich auf Weiter

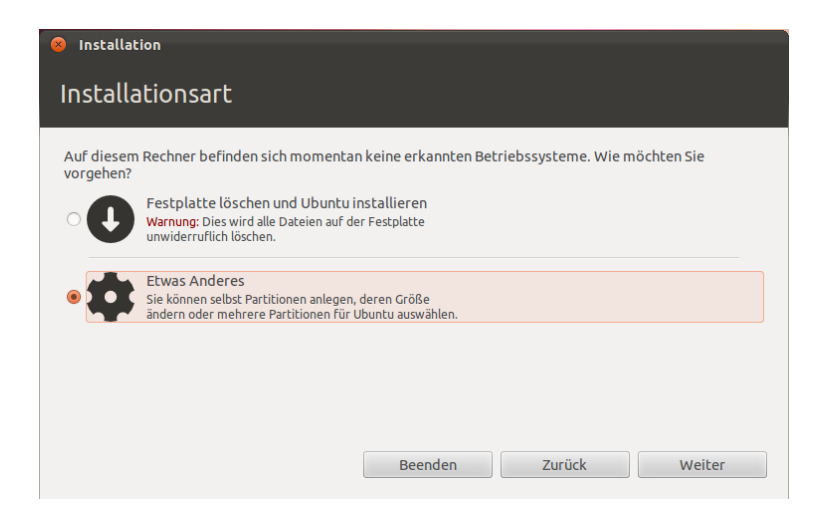

Bei der Partitionierung der Festplatte wähle ich "Etwas Anderes" und klicke auf Weiter

| 😣 Installa       | tion           |                  |              |        |                |                    |
|------------------|----------------|------------------|--------------|--------|----------------|--------------------|
| Installationsart |                |                  |              |        |                |                    |
|                  |                |                  |              |        |                |                    |
| Laufwerk         | Verwendung     | Einhängepunkt    | Formatieren? | Größe  | Belegt         |                    |
| /dev/sda         |                |                  |              |        |                |                    |
|                  |                |                  |              |        |                |                    |
|                  |                |                  |              |        |                |                    |
|                  |                |                  |              |        |                |                    |
| Neue Part        | itionstabelle  | . Hinzufügen     | Ändern       | Lösche | n Zurücksetzen |                    |
| Gerat fur d      | ie Bootloader- | Installation:    |              |        |                |                    |
| /dev/sda         | ATA VBOX HAF   | RDDISK (53.7 GB) |              |        |                | •                  |
|                  |                |                  | Beend        | en     | Zurück         | Jetzt installieren |

Im nächsten Fenster wähle ich Neue Partitionstabelle...

| ⊗ Installation                                                                                                    |  |  |  |  |  |
|----------------------------------------------------------------------------------------------------|--|--|--|--|--|
| Installationsart                                                                                                    |  |  |  |  |  |
| 8 Neue, leere Partitionstabelle auf diesem Gerät erstellen?                                                                                                    |  |  |  |  |  |
| Lauf<br>/dev<br>Sie haben ein komplettes Laufwerk zur Partitionierung angegeben. Wenn Sie fortfahren und<br>eine neue Partitionstabelle anlegen, werden alle darauf vorhandenen Partitionen gelöscht.<br>Beachten Sie, dass Sie diese Änderung später rückgängig machen können. |  |  |  |  |  |
| Gerät<br>/dev Zurück Weiter Beenden Zurück Jetzt installieren                                                                                                    |  |  |  |  |  |

Bestätige das folgende Fenster mit Weiter und richte die Partitionen ein.

| ) Installat                  | ion                   |                |                              |                            |                             |                        |
|------------------------------|-----------------------|----------------|------------------------------|----------------------------|-----------------------------|------------------------|
| Installa                     | tionsart              |                |                              |                            |                             |                        |
|                              |                       |                |                              |                            |                             |                        |
| <b>sda1 (ext</b><br>148.9 MB | (4) sda5 (1<br>2.0 GB | linux-swap) 📕  | <b>sda6 (ext4)</b><br>4.1 GB | <b>sda7 (e)</b><br>51.2 GB | (t4) sda8 (ext4)<br>15.4 GB | sda9 (ext4)<br>13.0 GB |
| Laufwerk                     | Verwendung            | Einhängepunkt  | Formatieren?                 | Größe                      | Belegt                      |                        |
| /dev/sda                     |                       |                |                              |                            |                             |                        |
| /dev/sda1                    | ext4                  | /boot          | $\checkmark$                 | 148 MB                     | Unbekannt                   |                        |
| /dev/sda5                    | swap                  |                |                              | 2046 MB                    | Unbekannt                   |                        |
| /dev/sda6                    | ext4                  | /tmp           | $\checkmark$                 | 4094 MB                    | Unbekannt                   |                        |
| Neue Partit                  | ionstabelle           | Hinzufügen     | Ändern                       | Löschen                    | Zurücksetzen                |                        |
| Gerät für die                | Bootloader-I          | nstallation:   |                              |                            |                             |                        |
| /dev/sda                     | Msft Virtual D        | oisk (85.9 GB) |                              |                            |                             | *                      |
|                              |                       |                | Been                         | den                        | Zurück                      | Jetzt installieren     |

Da ich eine Virtuelle Maschine habe reichen mir 80GB als Gesamtgröße, die Gesamtgröße teile ich dementsprechend auf. *150MB /boot, 2GB /swap, 4GB /tmp, 50GB /root, 15GB /var, Rest /home* 

| Installation                                                        |               |
|---------------------------------------------------------------------|---------------|
| Wo befinden Sie sich?                                               |               |
|                                                                     |               |
| Berlin                                                              |               |
|                                                                     | Zurück Weiter |
| ▶ Erzeugen des ext4-Dateisystems für / in Partition 7 auf SCSI3 (0, | 0,0) (sda)    |

Wähle meinen Standort aus und klicke auf Weiter

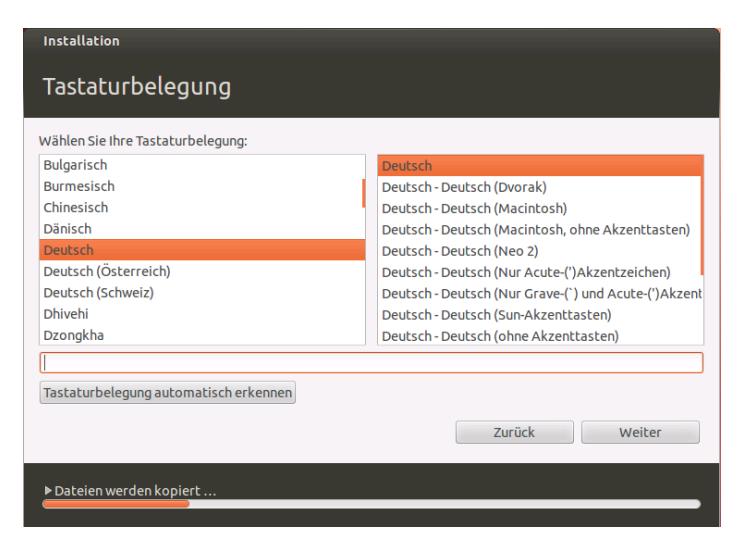

Wähle meine Tastaturbelegung aus und klicke auf Weiter

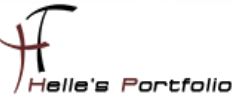

Hinweis: Hyper-V Maschinen die über das Tool **vmconnect.exe** geöffnet werden, haben Probleme mit der Alt-Gr Taste oder Strg+Alt, das Pipe Zeichen, Backslash-Zeichen, @-Zeichen, €-Zeichnen zu tippen, diese funktionieren schlicht weg nicht, egal welches Tastaturlayout man einstellt. Hier habe ich mir einen Wolf gesucht um eine Lösung herbeizuführen, leider ohne wirklichen Erfolg.

Also habe ich mir einen Ultra VNC Viewer lokal installiert, und später wenn der Server/Client installiert wurde den Remotezugriff erlaubt. Und siehe da, hier funktionieren alle Tasten so wie es sein soll. ©

| Installation                                                |                                                                                                    |
|-------------------------------------------------------------|----------------------------------------------------------------------------------------------------|
| Wer sind Sie?                                               |                                                                                                    |
| Ihr Name:<br>Name Ihres Rechners:                           | Administrator                                                                                                    |
| Wählen Sie einen Benutzernamen:<br>Wählen Sie ein Passwort: | Der Name, der bei der Kommunikation mit anderen Rechnern verwendet wird.       administrator             Gebeebeebe         Gutes Passwort |
| Passwort wiederholen:                                       | <ul> <li>Automatische Anmeldung</li> <li>Passwort zum Anmelden abfragen</li> </ul>                                                         |
|                                                             | Meine persönlichen Dateien verschlüsseln                                                                                                   |
|                                                             | Zurück Weiter                                                                                                    |
| ▶ Dateien werden kopiert                                    |                                                                                                    |

Vergebe einen Computernamen und Benutzernamen mit Passwort und klicke auf Weiter.

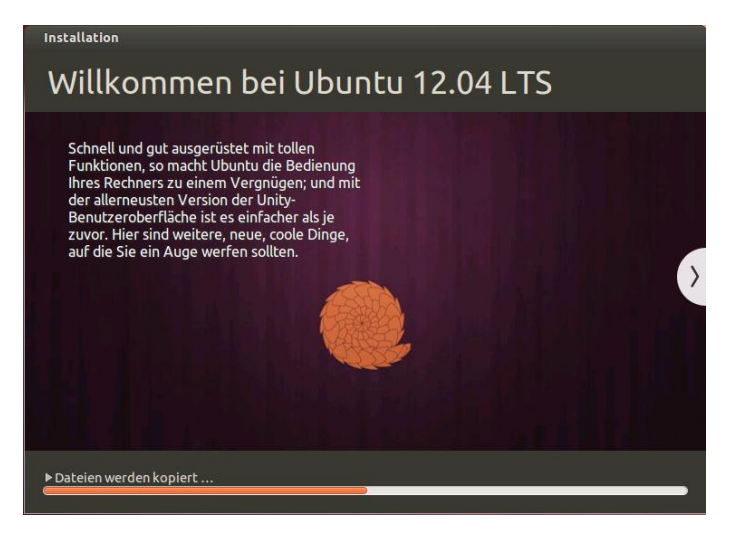

Die Installation von Ubuntu 12.04 beginnt.

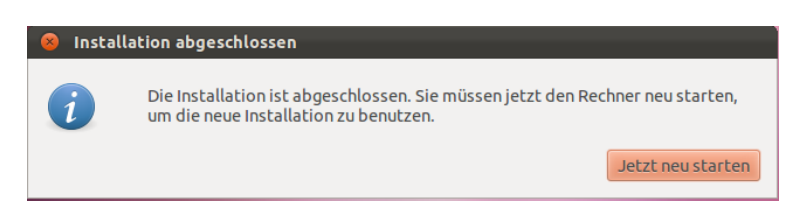

Nach der Installation machen wir den obligatorischen Neustart.

| 8 Wired connection 1                                                  | l bearbeiten                                                          |                  |            |  |  |  |
|-----------------------------------------------------------------------|-----------------------------------------------------------------------|------------------|------------|--|--|--|
| Verbindungsname: Wired connection 1                                   |                                                                       |                  |            |  |  |  |
| 🧭 Automatisch verbinden                                               |                                                                       |                  |            |  |  |  |
| Kabelgebunden 802.1x-                                                 | Kabelgebunden 802.1x-Sicherheit IPv4-Einstellungen IPv6-Einstellungen |                  |            |  |  |  |
| Methode: Manuell                                                      | Methode: Manuell                                                      |                  |            |  |  |  |
| Adressen                                                              |                                                                       |                  |            |  |  |  |
| Adresse                                                               | Netzmaske                                                             | Gateway          | Hinzufügen |  |  |  |
| 192.168.178.125 255.255.0 192.168.178.1 Löschen                       |                                                                       |                  |            |  |  |  |
| DNS-Server:                                                           | 192.168.178.1                                                         | 00,192.168.178.1 |            |  |  |  |
| Suchdomänen:                                                          | htdom.local                                                           |                  |            |  |  |  |
| DHCP Client-Kennung                                                   |                                                                       |                  |            |  |  |  |
| ☑ IPv4-Adressierung zur Fertigstellung dieser Verbindung erforderlich |                                                                       |                  |            |  |  |  |
| Routen                                                                |                                                                       |                  |            |  |  |  |
| ✓ Für alle Benutzer verfügbar Abbrechen Speichern …                   |                                                                       |                  |            |  |  |  |

Vergeben nach dem ersten Login eine Statische IP-Adresse.

| SOB Aktualisierungsverwaltung                                                                                                    |  |  |  |  |
|----------------------------------------------------------------------------------------------------|--|--|--|--|
| Willkommen bei Ubuntu<br>Diese Software-Aktualisierungen wurden seit der Veröffentlichung dieser<br>Ubuntu-Version freigegeben. Falls Sie die Aktualisierungen jetzt nicht<br>installieren wollen, wählen Sie später »Aktualisierungsverwaltung« aus den<br>Anwendungen. |  |  |  |  |
| ☑ Wichtige Sicherheitsaktualisierungen                                                                                                    |  |  |  |  |
| 🧹 que Änderungen werden angewendet                                                                                                    |  |  |  |  |
| Adva Adva Adva Adva Adva Adva Adva Adva                                                                                                    |  |  |  |  |
| APT libc6-dev wird heruntergeladen                                                                                                    |  |  |  |  |
| apt ( Details                                                                                                    |  |  |  |  |
| Image: http     Abbrechen                                                                                                    |  |  |  |  |
| APT utility programs<br>apt-utils (Größe: 189 kB)                                                                                                    |  |  |  |  |
| ✓ transaction based package management service<br>aptdaemon (Größe: 15 kB)                                                                                                    |  |  |  |  |
| 374 Aktualisierungen ausgewählt. 254,0 MB werden heruntergeladen                                                                                                    |  |  |  |  |
| Prüfen Aktualisierungen installieren                                                                                                    |  |  |  |  |
| ▶ Beschreibung der Aktualisierung                                                                                                    |  |  |  |  |
| Einstellungen                                                                                                    |  |  |  |  |

Und installiere alle Updates und Sparchpakete von Ubuntu 12.04 LTS Desktop.

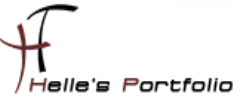

## ICINGA Server in das Microsoft Active Directory einbinden

Um sicher zu gehen das der Domaincontroller richtig aufgelöst wird, frage ich den DNS Server mit der Forward und Reverse Lookup Adresse ab.

## host ads01 host 192.168.178.100 ping htdom.local nslookup !\$

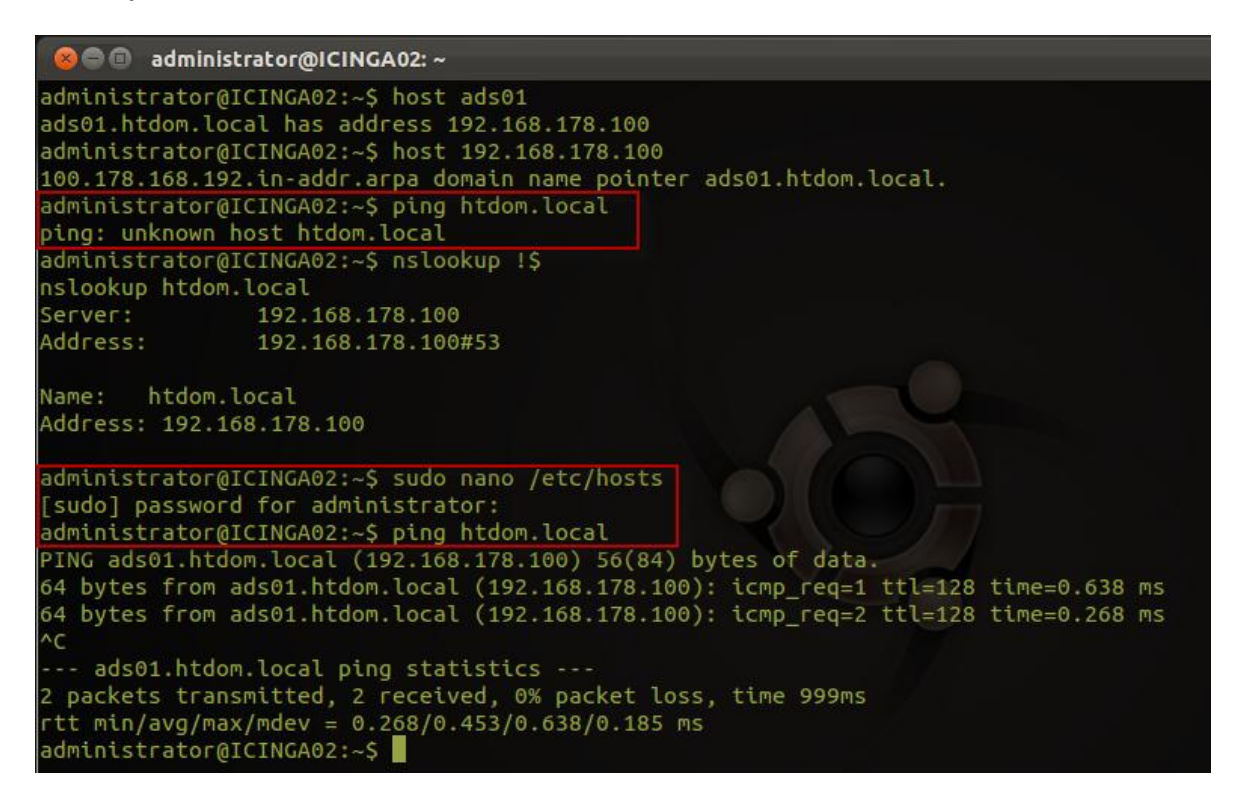

Wenn das sauber funktioniert dann starte ich die Installation von Likewise, wenn <u>nicht</u> dann muss man noch kurz die */etc/hosts* Datei anpassen, damit der ping auf die Domäne funktioniert.

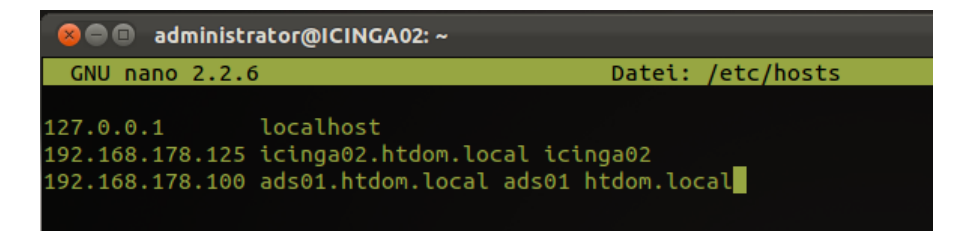

| See root(                                           | DICINGA02: ~                                                   |                                                                              |
|-----------------------------------------------------|----------------------------------------------------------------|------------------------------------------------------------------------------|
| GNU nano 2                                          | .2.6                                                           | Datei: /etc/nsswitch.conf                                                    |
| # /etc/nsswi<br>#<br># Example com<br># If you have | tch.conf<br>nfiguration of GNU Name<br>e the `glibc-doc-refere | e Service Switch functionality.<br>ence' and `info' packages installed, try: |
| # `info libc                                        | "Name Service Switch"                                          | for information about this file.                                             |
| passwd:                                             | compat lsass                                                   |                                                                              |
| group:                                              | compat lsass                                                   |                                                                              |
| shadow:                                             | compat                                                         |                                                                              |
| hosts:                                              | files dns mdns4                                                |                                                                              |
| #hosts:<br>networks:                                | files mdns4_minim<br>files                                     | al [NOTFOUND=return] dns mdns4                                               |

Da ich eine \*.local Domain für die Testumgebung nutze, muss ich noch die */etc/nsswitch.conf* Datei anpassen. Die ursprüngliche Zeile *hosts:* kommentiere ich aus und schreib eine neue Zeile.

### nano /etc/nsswitch.conf hosts: files dns mdns4

Wenn das alles erledigt ist beginne ich die Installation.

#### sudo apt-get install likewise-open likewise-open-gui

Nach der Installation, nehme ich den ICINGA Server in der Domäne auf.

#### sudo domainjoin-cli join --ou ComputersUnix htdom.local Administrator

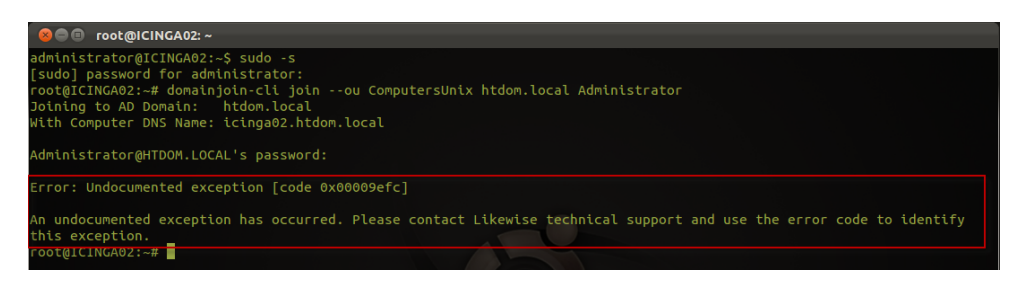

20 mal Probiert und es is nix passiert. <sup>(2)</sup> Die integration bringt mir jetzt einen Undokumentierten Errorcode. Trotzdem funktionierte die Anlage vom Computerkonto im AD. Mal sehen welche Auswirkungen der Fehler noch hat.

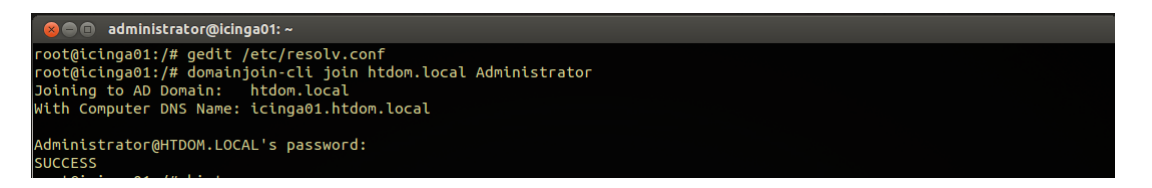

Ich habe die integration mit mehrern Ubuntu Versionen (10.04, 10.10, 11.04, 12.04) getestet und immer eine Success Meldung bekommen, bei der jetztigen 11.10 tritt dieser Error Code auf.

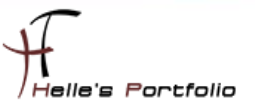

|   | 📔 Active Directory-Benutzer und -Computer                      |                                                            |                                                                      |                                  |                                     |                                           |
|---|----------------------------------------------------------------|------------------------------------------------------------|----------------------------------------------------------------------|----------------------------------|-------------------------------------|-------------------------------------------|
| I | Datei Aktion Ansicht ?                                         |                                                            |                                                                      |                                  |                                     |                                           |
|   | 🗢 🔿 🙍 👗 📋 🐇 💼 🖄                                                | 🖬 🛛 🐮 🐮 1                                                  | 🖥 🔻 🗾 🐍                                                              |                                  |                                     |                                           |
| I | Active Directory-Benutzer und -Computer [ADS01.htd             | Name                                                       |                                                                      | Тур                              |                                     | Beschreibung                              |
| I | 🕀 🚞 Gespeicherte Abfragen                                      | ICINGA02                                                   |                                                                      | Computer                         |                                     | icinga02.htdom.local                      |
|   |                                                                | Eigenschafte<br>Standort<br>Allgemein<br>Name:<br>Version: | n von ICINGA02<br>Verwaltet von<br>Betriebssystem<br>Ubuntu<br>11.10 | Objekt   Sicherf<br>Mitglied von | heit   Einwählen<br>Delegierung   H | Attribut-Editor       Gennwortreplikation |
|   | Bulltin     Computers     ComputersUnix     Domain Controllers | Service Pa                                                 | ck: Likewise Ope                                                     | en unknowr                       |                                     |                                           |

Nach dem ersten reboot nach der Integration, teste ich den Domain Join In mit dem Befehl

#### sudo lw-get-status

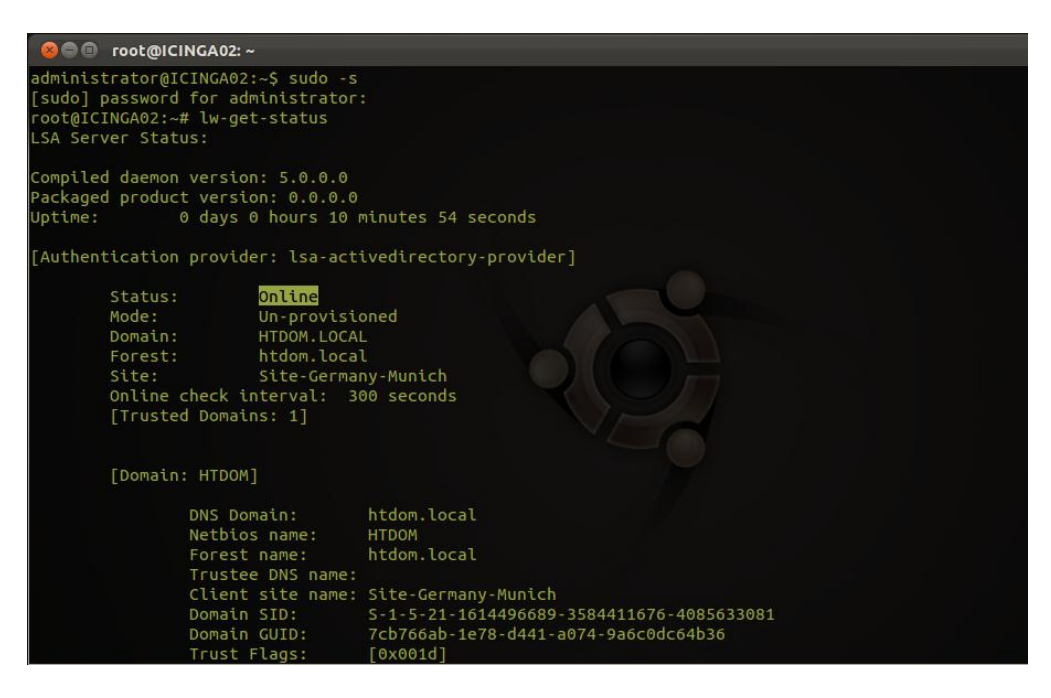

Die Benutzerinformationen der Domäne kann ich noch mit folgenden Befehl abrufen

#### sudo lw-enum-users

| 80 Inot@                                                                 | INGA02: ~                                                                                                    |
|--------------------------------------------------------------------------|----------------------------------------------------------------------------------------------------|
| root@ICINGA02:                                                           | -# lw-enum-users                                                                                                    |
| User info (Lev                                                           | el-0):                                                                                                    |
| Name:<br>Vid:<br>Gid:<br>Gecos:<br>Shell:<br>Home dir:<br>User info (Lev | ======<br>administrator<br>41943540<br>41943553<br>Administrator<br>/bin/bash<br>/home/likewise-open/HTDOM/administrator<br>el-0): |
| ===================                                                      | gast                                                                                                    |
| Name:                                                                    | 41943541                                                                                                    |
| Gid:                                                                     | 41943554                                                                                                    |
| Gecos:                                                                   | <null></null>                                                                                                    |
| Shell:                                                                   | /bin/bash                                                                                                    |
| Home dir:                                                                | /home/likewise-open/HTDOM/gast                                                                                                    |

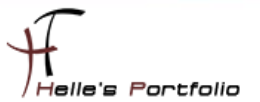

Im nächsten Schritt loge ich mich auf den ICINGA Server mit einen Domänen Benutzer ein.

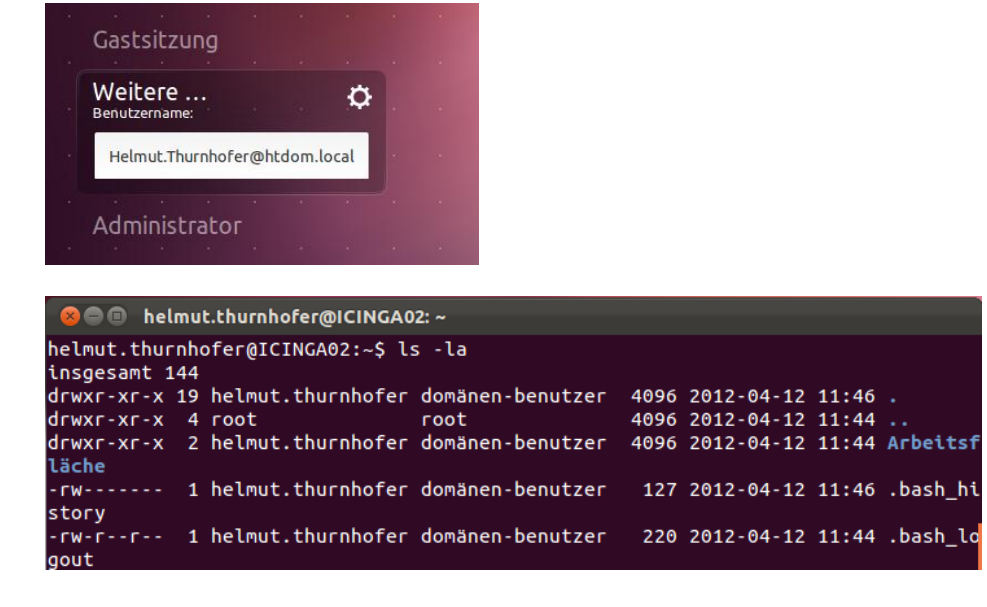

Auch das scheint sauber zu funktionieren.

# "Optional habe ich auch folgendes Script bei meinen vorigen Tests benutzt und es hat ebefalls funktioniert."

Auf folgender Webseite  $\rightarrow$  <u>http://www.beyondtrust.com/Technical-</u>

<u>Support/Downloads/PowerBroker-Identity-Services-Open-Edition</u> bekommt man die Software/Script *"pbis-open-7.0.0.867.linux.x86.deb.sh"* Nach einer kurzen Registrierung bekommt man einen E-Mail zugesandt und kann im Anschluss das Script für die Ubuntu Umgebung downloaden.

Hier die Dokumentation die ich verwendet habe → <u>http://www.beyondtrust.com/Technical-</u> <u>Support/Downloads/files/PBISO/Manuals/PBISO Installation and Administration Guide V6.5/Defa</u> <u>ult.htm</u>

| PBIS Open 7.0.0.867 - Stable Release Likewise Open integrates Linux, UNIX, and Mac computers in Microsoft Active Directory.                                                                                                    |                                                                                                    |                                                                      |                                                      |  |  |
|----------------------------------------------------------------------------------------------------|----------------------------------------------------------------------------------------------------|----------------------------------------------------------------------|------------------------------------------------------|--|--|
| Likewise Open integrates Linux, UNIX, and Mac computers in Microsoft Active Directory. Download the PowerBroker Identity Services, Open Edition installer for your type of computer and operating system from the list and them make if executable with chunod a+x. Or, right-click the installer, click <b>Properties</b> , click the <b>Permissions</b> tab, select <b>Execute for Owner</b> , and then click <b>Close</b> . Then double-click the installer to run it. After installing PowerBroker Identity Services, Open Edition, run the following command as root. Your AD account must have privileges to join computers to the domain: Linux: /opt/pbis/bin/domainjoin-cli join <i>domainName</i> ADJoinAccount Log on with your AD credentials by using the form DOMAIN\username. EXample: likewisedemo.com\hoenstiv. On the command line, you must include an escape character. DOMAIN\username. |                                                                                                    |                                                                      |                                                      |  |  |
|                                                                                                    |                                                                                                    |                                                                      |                                                      |  |  |
| PBIS Open 7.0 Linux Download Pac                                                                                                    | kages<br>Download Package                                                                                        | Application Integration                                              | Typical Platforms                                    |  |  |
| PBIS Open 7.0 Linux Download Pac<br>Version by Architecture<br>Linux 2.4/2.6 kernel 32-bit RPM                                                                                                    | kages Download Package DOWNLOAD Stx                                                                              | Application Integration<br>COMING SOON                               | Typical Platforms                                    |  |  |
| PBIS Open 7.0 Linux Download Paci<br>Version by Architecture<br>Linux 2.4/2.6 kernel 32-bit RPM<br>Linux 2.4/2.6 kernel 64-bit RPM                                                                                                    | Download Package           Download Package           DOWNLOAD Stx           DOWNLOAD Stx                        | Application Integration<br>COMING SOON<br>COMING SOON                | Typical Platforms<br>redhat susse<br>fedora & CentOS |  |  |
| PBIS Open 7.0 Linux Download Pac<br>Version by Architecture<br>Linux 2.4/2.6 kernel 32-bit RPM<br>Linux 2.4/2.6 kernel 64-bit RPM<br>Linux 2.4/2.6 kernel 32-bit DEB                                                                                                    | Download Package           Download Str.           DOWNLOAD Str.           DOWNLOAD Str.           DOWNLOAD Str. | Application integration<br>COMING SOON<br>COMING SOON<br>COMING SOON | Typical Platforms                                    |  |  |

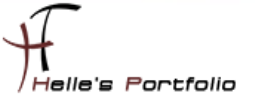

Nach dem Download, setzt man die Rechte für das Script und führt es im Anschluss mit Root-Rechten aus.

chmod a+x pbis-open-7.0.0.867.linux.x86.deb.sh ./pbis-open-7.0.0.867.linux.x86.deb.sh

Wenn das Script durchgelaufen ist, passt man noch die *resolv.conf* Datei im etc Verzeichnis an um den Richtigen DNS Server der Domäne anzusprechen. Wenn das vergessen wird funktioniert der Join In nicht!  $\rightarrow$  Bis jetzt nur unter der Version 12.04 Beta nötig gewesen

#### sudo nano /etc/resolv.conf

"Mir ist aufgefallen, dass nach jeden Neustart die *resolv.conf* vom System überschrieben wird. Um dieses zu vermeiden, kann man die Datei nach einer Änderung mit folgenden Befehl schützen"

Sperren → chattr +i /etc/resolv.conf Entsperren → chattr -i /etc/resolv.conf

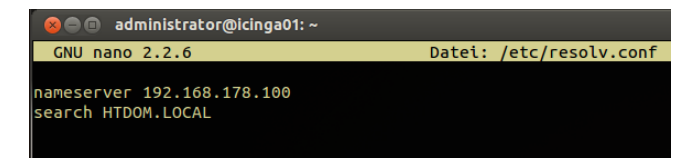

Auf was auch noch zu achten ist wäre die */etc/nsswitch.conf* Datei, dort muss ein Eintrag verändert werden.

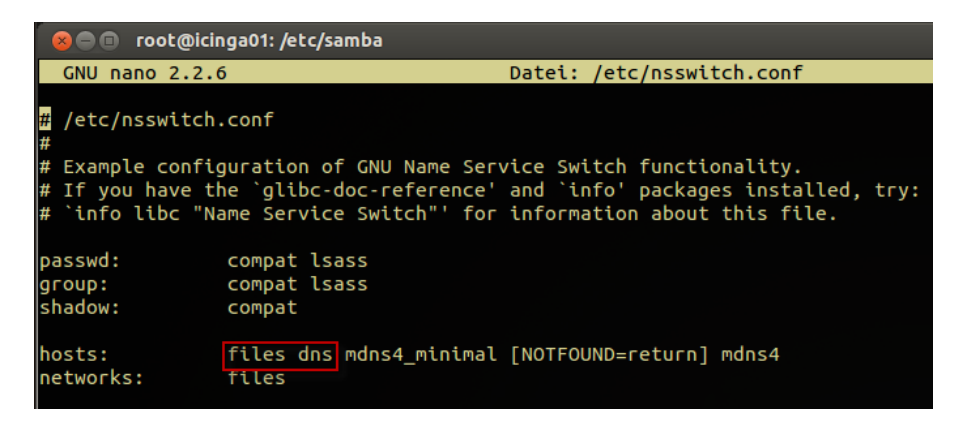

Unter *hosts:* muss der *dns* Eintrag nach *files* kommen, die ist nötig wenn man eine \*.local Domänenendung hat. *(Musste ich auch nachlesen weil der Domain Join In am Anfang nicht funktioniert hat.)* 

Um sicher zu gehen das der Domaincontroller richtig aufgelöst wird, frage ich den DNS Server mit der Forward und Reverse Lookup Adresse ab.

host ads01 host 192.168.178.100

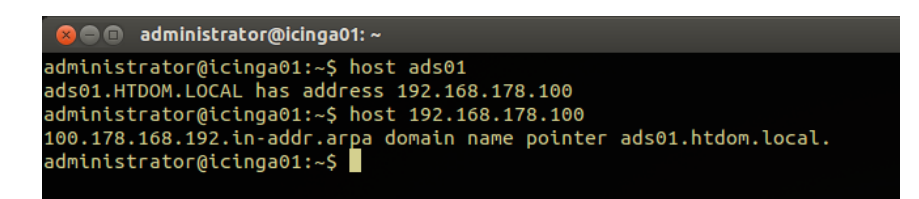

Wenn das sauber funktioniert dann starte ich den Join in in die Domäne mit folgenden Befehl.

#### domainjoin-cli join htdom.local Administrator

Passwort nicht vergessen 🙂

| 😣 🗖 🗊 administrator@icinga01: ~                                                                                                    |                   |                                       |                           |  |
|----------------------------------------------------------------------------------------------------|-------------------|---------------------------------------|---------------------------|--|
| root@icinga01:/# gedit /etc/resolv.conf<br>root@icinga01:/# domainjoin-cli join htdom.local Administrator<br>Joining to AD Domain: htdom.local<br>With Computer DNS Name: icinga01.htdom.local |                   |                                       |                           |  |
| Administrator@HTDOM.LOCAL's password:<br>SUCCESS                                                                                                    |                   |                                       |                           |  |
| Active Directory-Benutzer und -Computer                                                                                                    |                   |                                       |                           |  |
| Datei Aktion Ansicht ?                                                                                                    |                   |                                       |                           |  |
| (= =) 2 💼 / E 🗉 🗙 🗉 🕑 💀 🗹 🖬 🔧 🕸 🐨 🍸 💆 🍇                                                                                                    |                   |                                       |                           |  |
| Active Directory-Benutzer und -Computer [ADS01.htdom.local]                                                                                                    | Name              | Тур                                   | Beschreibung              |  |
| 🕀 🚞 Gespeicherte Abfragen                                                                                                    | EXCH01            | Computer                              |                           |  |
| 🖃 🏥 htdom.local                                                                                                    | ICINGA01          | Computer                              | icinga01.htdom.local      |  |
|                                                                                                    | MOSS01            | Computer                              | Sharepoint Server Munich  |  |
| 🕀 🛄 Builtin                                                                                                    |                   |                                       |                           |  |
| Computers                                                                                                    | Eigenschaften vor | n ICINGA01                            | <u>? ×</u>                |  |
| Domain Controllers                                                                                                    |                   |                                       |                           |  |
|                                                                                                    | Standort Ven      | waltet von   Objekt   Sicherheit   I  | Einwahlen Attribut-Editor |  |
| Elistandround     Managed Service Accounts                                                                                                    | Allgemein Be      | thebssystem   Mitglied von   Delegier | ung Kennwortreplikation   |  |
| Managed Service Accounts     Microsoft Exchange Security Groups                                                                                                    |                   | I line and                            |                           |  |
| + Program Data                                                                                                    | Name:             | Jobuntu                               |                           |  |
|                                                                                                    | Version:          | 12.04                                 |                           |  |
| T Users                                                                                                    | Version.          | 1.2.01                                |                           |  |
| Microsoft Exchange System Objects                                                                                                    | Service Pack:     | PBIS Open 7.0.867.867                 |                           |  |
|                                                                                                    |                   | ,                                     |                           |  |
|                                                                                                    |                   |                                       |                           |  |

Danach sollte der Join In funktioniert haben, wenn dem nicht so ist, dann passt irgendwas mit der Namensauflösung nicht.

Man kann noch bei der Fehlersuche das Loglevel anschalten:

# sudo domainjoin-cli --loglevel verbose join htdom.local Administrator gedit /var/log/auth.log

Mit folgenden Befehlen kann man überprüfen ob alles funktioniert hat

### sudo /opt/pbis/bin/get-status

| Image: Server Status:         Image: Server Status:         Image: Server Status:         Image: Server Status:         Image: Server Status:         Image: Server Status:         Image: Server Status:         Image: Status:         Image:                                                                                                    | Toocoid | ingaon.~                                                        |                |                                |
|----------------------------------------------------------------------------------------------------|---------|-----------------------------------------------------------------|----------------|--------------------------------|
| Constitution       Constitution         Constitution       Constitution         Packaged product version: 7.0.867.6397         Packaged product version: 7.0.867.6397         Packaged product version: 7.0.867.6397         Packaged product version: 7.0.867.6397         Packaged product version: 7.0.867.6397         Packaged product version: 7.0.867.6397         Packaged product version: 7.0.867.6397         Packaged product version: 7.0.867.6397         Packaged product version: 7.0.867.6397         Packaged product version: 7.0.867.6397         Packaged product version: 7.0.867.6397         Packaged product version: 7.0.867.6397         Packaged product version: 7.0.867.6397         Packaged product version: 7.0.867.63987         Packaged product version: 7.0.867.63987         Packaged product version: 7.0.867.63987         Packaged product version: 7.0.867.63987         Packaged product version: 7.0.867.63987         Packaged product version: 7.0.867.63987         Packaged product version: 7.0.867.63987         Packaged product version: 7.0.867.63987         Packaged product version: 7.0.867.63987         Packaged product version: 7.0.867.63987         Packaged product version: 7.0.867.63987         Packaged product version: 7.0.867.639883081         Packaged product version                                                                                                    | 0       | <pre>root@icinga01:~# /opt/pbis/bin/ge LSA Server Status:</pre> | t-status Rücke |                                |
| <pre>compiled damma Version: 7.0.0.807 package product version: 7.0.0.807 uptime: 0 days 0 hours 15 functes 10 seconds uptime: 0 days 0 hours 15 functes 10 seconds Uptime: 0 days 0 hours 15 functes 10 seconds Uptime: 0 days 0 hours 10 functes 10 seconds Uptime: 0 days 0 hours 15 functes 10 seconds Uptime: 0 days 0 hours 15 functes 10 seconds Uptime: 0 days 0 hours 15 functes 10 seconds Uptime: 0 days 0 hours 15 functes 10 seconds Uptime: 0 days 0 hours 15 functes 10 seconds Uptime: 0 days 0 hours 15 functes 10 seconds Uptime: 0 days 0 hours 15 functes 10 seconds Uptime: 0 days 0 hours 15 functes 10 seconds Uptime: 0 days 0 hours 15 functes 10 seconds Uptime: 0 days 0 hours 10 functes 10 functes 10 funct</pre>                                                                                                    | -       |                                                                 |                |                                |
| Introduct in source is a function of a seconds         Image: Status:       of a seconds         Image: Status:       Online         Image: Status:       Online         Image: Status:       Online         Image: Status:       Online         Image: Status:       Online         Image: Status:       Online         Image: Status:       Online         Image: Status:       Online         Image: Status:       Online         Image: Status:       Online         Image: Status:       Online         Image: Status:       Online         Image: Status:       Status:         Image: Status:       Status:         Image: Status:       Status:         Image: Status:       Status:         Image: Status:       Status:         Image: Status:       Status:         Image: Status:       Status:         Image: Status:       Status:         Image: Status:       Status:         Image: Status:       Status:         Image: Status:       Status:         Image: Status:       Status:         Image: Status:       Status:         Image: Status:       Status:         <                                                                                                    | _       | Complied daemon version: 7.0.0.80                               | 63997          |                                |
| Image: Status: web: online       Online         Image: Status: web: online       Online         Image: Status: web: online       Online         Image: Status: web: online       Image: Status: web: online         Image: Status: web: online       Image: Status: web: online         Image: Status: web: online       Image: Status: web: online         Image: Status: web: online       Image: Status: web: online         Image: Status: web: online       HTOM. Local         Image: Status: web: online       Image: Status: web: online         Image: Status: web: online       Image: Status: web: online         Image: Status: web: online       Image: Status: web: online         Image: Status: web: online       Image: Status: web: online         Image: Status: web: online       Image: Status: web: online         Image: Status: web: online       Image: Status: web: online         Image: Status: web: online       Image: Status: web: online         Image: Status: web: online       Image: Status: online         Image: Status: web: online       Image: Status: online         Image: Status: web: online       Image: Status: online         Image: Status: online       Image: Status: online         Image: Status: online: online: online: online: online: online: online: online: online: online: online: online: online: online: online: online: online: online:                                                                                                    |         | Untime: 0 days 0 hours 15                                       | minutes 10 s   | econds                         |
| [Authentication provider: las-actived/rectory-provider]         [authentication provider: las-actived/rectory-provider]         [authentication provider: las-actived/rectory-provider: las-actived/rectory-provid/rectory-provider: las-actived/rectory-prov                                                                                                    |         |                                                                 |                |                                |
| Image: Status: Mode:       Unpervisioned         Wode:       Unpervisioned         Domain:       Status: Mode:         Domain:       Status: Mode:         Domain:       Status: Mode:         Domain:       Status: Mode:         Domain:       Status: Mode:         Domain:       Status: Mode:         Status:       Status: Mode:         DNS       DNS Domain:         Mode:       Mode:         Image: Mode:       Mode:         DNS Domain:       htdon.local         Metblos name:       htdon.local         Forest name:       htdon.local         Metblos name:       htdon.local         Trustee DNS name:       htdon.local         Trustee DNS name:       Clintt site name:         Clintt site name:       Site-Cernapy-Munich         Domain GUID:       Cernapy-Munich         Domain GUID:       Cernapy-Munich         Domain GUID:       Cernapy-Munich         Image: Plags:       [0x0001 - In forest]         [0x0004 - Tree root]       [0x0005 - Native]         Trust type:       Up Level         Trust type:       Up Level         Trust type:       Up Level         Trust type                                                                                                    |         | [Authentication provider: lsa-act                               | ivedirectory   | -provider]                     |
| Mode:       Ub-provisioned         Domain:       HTOM.LOCAL         Domains SID:       S-1-5-21-161496689-3584411676-4085633081         Site:       Site-cernany-Muntch         Online check (iterval: 300 seconds         [Image: Site of the seconds         [Image: Site of the secondsecondseconds         [Image                                                                                                    | V       | domainjostatus: query Online                                    |                |                                |
| <ul> <li>Donain Singer State State Sta</li></ul>                                                                                                    | 2024    | Mode: Un-provisi                                                | oned           |                                |
| Domain SID: 5-1-5-21-161496689-3584411676-4085633881<br>Site: Site-Gernamy-Muntch<br>Online check interval: 300 seconds<br>[Trusted Domains: 1]<br>[Domain: HTDOM]<br>Domains: HTDOM<br>Porest: HTDOM<br>Forest: name: htdom.local<br>Truste DNS name: HTDOM<br>Forest: name: htdom.local<br>Truste DNS name:<br>Client site name: Site-Gernamy-Muntch<br>Domain SID: 5-1-5-21-164496689-3584411676-4085633081<br>Domain SID: 5-1-5-21-164496689-3584411676-4085633081<br>Domain SID: 5-1-5-21-164496689-3584411676-4085633081<br>Domain SID: 5-1-5-21-164496689-3584411676-4085633081<br>Domain SID: 5-1-5-21-164496689-3584411676-4085633081<br>Domain SID: 5-1-5-21-164496689-3584411676-4085633081<br>Domain SID: 5-1-5-21-164496689-3584411676-4085633081<br>Domain SID: 5-1-5-21-164496689-3584411676-4085633081<br>Domain SID: 5-1-5-21-164496689-3584411676-4085633081<br>Domain SID: 5-1-5-21-164496689-3584411676-4085633081<br>Domain SID: 5-1-5-21-164496689-3584411676-4085633081<br>Domain SID: 5-1-5-21-164496689-3584411676-4085633081<br>Domain SID: 5-1-5-21-164496689-3584411676-4085633081<br>Domain SID: 5-1-5-21-164496689-3584411676-4085633081<br>Domain SID: 5-1-5-21-164496689-3584411676-10664936<br>[6x0004 - Irce root]<br>[6x0004 - Irce root]<br>[6x0004 - Irce root]<br>[6x0006] - Irce root]<br>[6x0006] - Irce root]<br>[6x006] - Irce root]<br>[6x006] - Irce root]                                                                                                    |         | Domain: HTDOM.LOCA                                              |                |                                |
| Image: Street in the street of the street of the street                                                                                                    |         | Domain SID: S-1-5-21-1                                          | 614496689-35   | 84411676-4085633081            |
| Site:       Site:       Solute-cervany-Munich<br>Online check interval: 300 seconds<br>[Trusted Donalns: 1]         [Domain: HTDOM]       Image: Solution of the second second s                                                                                                    |         | Forest: htdom.loca                                              |                |                                |
| Image: Second Second                                                                                                    | U       | Site: Site-Germa                                                | ny-Munich      |                                |
| [Domain: HTDOM]         Image: State Control of the state of the state of the                                                                                                    |         | Trusted Domains: 11                                             | oo seconds     |                                |
| [Donain: HTDOM]         Image: Disconsistance         Image: Disconsistance         Image                                                                                                    | 100     | [mosees bondensh 1]                                             |                |                                |
| [Domain: HTDOM]         Image: State State St                                                                                                    | 1.5     |                                                                 |                |                                |
| DNS Domain:       htdon.local         Netbios name:       Htdon.local         Forest name:       htdon.local         Trustee DNS name:       htdon.local         Trustee DNS name:       sis.sis.sis.sis.sis.sis.sis.sis.sis.sis                                                                                                    |         | [Domain: HTDOM]                                                 |                |                                |
| DNS Domain: httdom.local<br>Hettbos name: httDOM<br>Forest name: httDOM<br>Forest name: httDOM<br>Cleart site name: Site Cernany-Munich<br>Cleart site name: Site Cernany-Munich<br>Domain SiD: c-b766Ji-078-d4814076-4085633081<br>Domain SiD: c-b766Ji-078-d481-0074-906C06C04b36<br>Drust Flags: [0x0001 - In forest]<br>[0x0005 - Prinary]<br>[0x0005 - Prinary]<br>[0x0005 - Prinary]<br>Trust Mode: In ny forest Trust (NFT)<br>Domain flags: [0x0001 - Prinary]<br>[0x0001 - Prinary]<br>[0x0001 - Prinary]<br>[0x0001 - Prinary]<br>[0x0001 - Prinary]<br>[0x0001 - Prinary]<br>[0x0001 - Prinary]<br>[0x0001 - Prinary]<br>[0x001 - Prinary]<br>[0x01 - Prinary]<br>[0x01 - Prinary]<br>[0x02 - Prinary]<br>[0x02 - Prin                                                                                                    | · >_    |                                                                 |                |                                |
| Netokos name: htdom.local<br>Forest name: htdom.local<br>Triskee Dbs neme:<br>Domain SiD: 5:1-5:7:1014496680-3584411876-4085633081<br>Domain SiD: 5:1-5:7:1014496680-3584411876-4085633081<br>Domain GID: 7cb76ab-1e78-d41-a074-9a6c0dc64b36<br>Trust Flags: [0x0004]<br>[0x0004 - In forest]<br>[0x0005 - Primary]<br>[0x006 - Primary]<br>Trust type: Up Level<br>Trust Atribute: [0x0000]<br>Trust Atribute: [0x0000]<br>Trust Atribute: [0x000]<br>Trust Microlour: Primary]<br>[0x0804 - Primary]<br>[0x0804 - Primary]<br>[0x0804 - Primary]<br>[0x0804 - Primary]<br>[0x0804 - Primary]<br>[0x0805 - Primary]<br>[0x0805                                                                                                    | لت      | DNS Domain:                                                     | htdom.local    |                                |
| <pre>     Truste of the same: town robst     Truste of the same: town robst     Truste of the same: town robst     Trust same: town robst     Trust same: town robst     Onain Site Cernany-Munich     Donain GUID: S1-5-21-1614466809-3584411676-4085633081     Donain GUID: Trust robst delta delta</pre>                                                                                                    | (C. 7)  | Netblos name:                                                   | httdom local   |                                |
| <pre>cilient site name: Site-Germany-Munich<br/>Domain SDD: S:1-5:2-1614496689-354411576-4085633081<br/>Domain GDD: 7cb76ab-1e78-d41-a074-9a6c0dc64b36<br/>Trust Flags: [0x0001]<br/>[0x0001 - In forest]<br/>[0x0001 - In forest]<br/>[0x0001 - In forest]<br/>[0x0001 - Nantve]<br/>Trust type: Up Level<br/>Trust tributes: [0x0000]<br/>Trust Marchine (0x000)<br/>Trust Marchine (0x000)<br/>Trust</pre>                            |         | Trustee DNS name:                                               | incoor. cocac  |                                |
| Domain SiD:         S-1-5-21-1014496689-3584411367-6485633881           Domain GUID:         rcb766ab-1678-6441-a874-9485633881           Trust Flags:         [0x0001 - In forest]           [0x0001 - Free root]         [0x0001 - Native]           Trust type:         Up Level           Trust Native]         [0x0001 - Native]           Trust type:         Up Level           Trust Native]         [0x0001 - Native]           Trust type:         [0x0001 - Native]           Trust Native]         [0x0001 - Native]           Trust Native]         [0x0001 - Native]           [0x0001 - Primary]         [0x0001 - Native]           [0x0001 - Primary]         [0x0001 - Native]           [0x001 - Primary]         [0x0001 - Native]           [0x001 - Primary]         [0x001 - Primary]           [0x001 - Primary]         [0x001 - Primary]           [0x001 - Primary]         [0x001 - Primary]           [0x001 - Primary]         [0x001 - Primary]           [0x001 - Primary]         [0x001 - Primary]           [0x01 - Primary]         [0x02 - Primary]           [0x02 - Primary]         [0x03 - Primary]           [0x03 - Primary]         [0x04 - Primary]           [0x04 - Primary]         [0x04 - Primary]           DC                                                                                                    | 1000    | Client site name:                                               | Site-German    | v-Munich                       |
| Domain GUID:       7cb76ab-1e78-4di-a074-9a6c0dco4b30         Trust Flags:       [0x0001 - In forest]         [0x0001 - Tree root]       [0x0001 - Free root]         [0x0001 - Free root]       [0x0001 - Native]         Trust type:       [0x0001 - Native]         Trust type:       In specific root         Trust type:       In my forest Trust (NFT)         Domain flags:       [0x0001 - Pr(nary]]         [0x0001 - Pr(nary]]       [0x0001 - Pr(nary]]         [0x0001 - Pr(nary]]       [0x0001 - Pr(nary]]         [0x001 - Pr(nary]]       [0x0001 - Pr(nary]]         [0x0001 - Pr(nary]]       [0x0001 - Pr(nary]]         [0x0001 - Pr(nary]]       [0x0001 - Pr(nary]]         [0x0001 - Pr(nary]]       [0x0001 - Pr(nary]]         [0x0001 - Pr(nary]]       [0x0001 - Pr(nary]]         [0x001 - Pr(nary]]       [0x0001 - Pr(nary]]         [0x0001 - Pr(nary]]       [0x0001 - Pr(nary]]         [0x001 - Pr(nary]]       [0x0001 - Pr(nary]]         [0x001 - Pr(nary]]       [0x0001 - Pr(nary]]         [0x001 - Pr(nary]]       [0x0001 - Pr(nary]]         [0x001 - Pr(nary]]       [0x0001 - Pr(nary]]         [0x001 - Pr(nary]]       [0x001 - Pr(nary]]         [0x01 - Pr(nary]]       [0x0001 - Pr(nary]]         [0x01                                                                                                    |         | Domain SID:                                                     | S-1-5-21-16    | 14496689-3584411676-4085633081 |
| Trust Flags: [0x00id]<br>[0x000i - In forest]<br>[0x000i - Friary]<br>[0x000i - Friary]<br>[0x000i - Native]<br>Trust type: Up Level<br>Trust Not Tree root]<br>Trust Bit Primary Domain<br>Trust Bit Primary Domain<br>Trust Mode: In ny forest Trust (NFT)<br>Domain flags: [0x000i]<br>[0x000i - Primary]<br>[Domain Controller (DC) Information]<br>DC Name: ADS01.htdom.local<br>DC Address: 192.106.178.100<br>DC Site: Site-Germany-Munich<br>DC Site: [0x000031fd]<br>DC Is The Server: yes<br>DC is the server: yes<br>DC is the server: yes<br>DC is Global Catalog: yes                                                                                                    | - CD    | Domain GUID:                                                    | 7cb766ab-1e    | 78-d441-a074-9a6c0dc64b36      |
| [XX0001 - In forest]<br>[XX0001 - Tree root]<br>[XX0003 - Primary]<br>[XX0003 - Primary]<br>[XX0003 - Primary]<br>Trust type:<br>Trust type:<br>Trust to function Primary Domain<br>Trust Node:<br>In my forest Trust (NFT)<br>Domain flags:<br>[XX0001 - Primary]<br>[Domain Controller (DC) Information]<br>DC Name:<br>Address:<br>DC Name:<br>Contant:<br>DC Name:<br>Contant:<br>Contant:<br>DC Name:<br>Contant:<br>Contant:<br>DC Name:<br>Contant:<br>Contant: |         | Trust Flags:                                                    | [0x001d]       |                                |
| [2x0004 - Frinary]<br>[2x0005 - Frinary]<br>[2x0005 - Frinary]<br>[2x0005 - Native]<br>Trust type:<br>Up Level<br>Trust Starcetion:<br>Frinary Jonain<br>Trust Note:<br>In y forest Trust (NFT)<br>Domain flags:<br>[2x0001 - Prinary]<br>[Domain Controller (DC) Information]<br>DC Name:<br>DC Name:<br>DC Address:<br>192.106.178.100<br>DC Ste:<br>Ste-Germany-Mutch<br>DC Flags:<br>DC Is the server:<br>yes<br>DC is the server:<br>yes<br>DC is flobal Catalog: yes                                                                                                    |         |                                                                 | [0x0001 - I    | n forest]                      |
| [0x0070 - NatUve]<br>Trust type:<br>Up Level<br>Trust Attributes: [0x0007]<br>Trust Note:<br>Domain Flags:<br>[0x0001 - Pr(nary]<br>[0x0001 - Pr(nary]<br>[0x0001 - Pr(nary]<br>[0x0001 - Pr(nary]<br>[0x0001 - Pr(nary]<br>[0x0001 - Pr(nary]<br>[0x0001 - Pr(nary]<br>0 C Name:<br>Site:<br>Site:<br>Site:<br>DC Site:<br>DC is time server:<br>DC is time server:<br>DC is clobal Catalog: yes                                                                                                    |         |                                                                 | [0X0004 - 1    | ree rootj<br>cimacvl           |
| Trust type: Up level<br>Trust Attribute: [0x0000]<br>Trust Attribute: [0x0000]<br>Trust Node: In ny forest Trust (NFT)<br>Domain flags: [0x0001]<br>[0x0001 - Primary]<br>[Domain Controller (DC) Information]<br>DC Name: ADS01.htdom.local<br>DC Address: 192.108.178.100<br>DC Site: Site-Germany-Wmitch<br>DC Flags: [0x000031fd]<br>DC Is time server: yes<br>DC is time server: yes<br>DC is time server: yes<br>DC is Global Catalog: yes                                                                                                    |         |                                                                 | [0x0010 - N    | ativel                         |
| Trust Aitributes: [0x0000]<br>Trust Note: Primary Domain<br>Trust Node: In my forest Trust (NFT)<br>Domain flags: [0x0001 - Primary]<br>[0x0001 - Primary]<br>[0x0001 - Primary]<br>[0x0001 - Primary]<br>[0x0001 - Primary]<br>[0x0001 - Primary]<br>0 C Name: A0591.htdom.local<br>0 C Address: 192.160.178.100<br>0 C Sites: 192.160.178.100<br>0 C Sites: 192.160.178.100<br>0 C Sites: 192.160.178.100<br>0 C Sites: 192.100.170<br>0 C Sites: 192.100.170<br>0 C Sites: 192.100.                                                                                                    |         | Trust type:                                                     | Up Level       |                                |
| Trust Direction: Primary Domain<br>Trust Mode: In my forest Trust (NFT)<br>Domain flags: [0x0001] - Primary]<br>[Domain Controller (DC) Information]<br>DC Name: ADS01.htdom.local<br>DC Address: 192.168.178.100<br>DC Site: Site-Germany-Munich<br>DC Flags: [0x000031fd]<br>DC Is The Server: yes<br>DC is the server: yes<br>DC is Global Catalog: yes                                                                                                    |         | Trust Attributes:                                               | [0x0000]       |                                |
| Trust Mode: In my forest Trust (NFT)<br>Domain flags: [0x0001]<br>[0x0001]<br>[0x0001]<br>[0x0001]<br>Domain Controller (DC) Information]<br>DC Nones: A0501.htdom.local<br>DC Address: 192.160.178.100<br>DC Tis 192.160.178.100<br>DC Flags: [0x0000317d]<br>DC Is the server: yes<br>DC Is the server: yes<br>DC Is clobal Catalog: yes                                                                                                    |         | Trust Direction:                                                | Primary Dom    | ain                            |
| Domain Flags: [XX0001]<br>[XX0001 - Primary]<br>[Domain Controller (DC) Information]<br>DC Name: ADS01.htdom.local<br>DC Address: 192.166.178.100<br>DC Site: Site-Germany-Munich<br>DC Flags: [Ox000031fd]<br>DC Is TPOC: yes<br>DC is time server: yes<br>DC is time server: yes<br>DC is Global Catalog: yes                                                                                                    |         | Trust Mode:                                                     | In my fores    | t Trust (MFT)                  |
| [Domain Controller (DC) Information]<br>[Domain Controller (DC) Information]<br>DC Nadress: 192.186.178.180<br>DC Site: Site-Germany-Munich<br>DC Flags: [6x000031fd]<br>DC Is the server: yes<br>DC is the server: yes<br>DC is clobal Catalog: yes                                                                                                    |         | Domain flags:                                                   | [0x0001]       | cimacul                        |
| [Domain Controller (DC) Information]<br>DC Name: A0501.htdom.local<br>DC Address: 192.168.178.100<br>DC Site: Site-Germany-Munich<br>DC Flags: [0x0000317d]<br>DC Is TPOE:srver: yes<br>DC is time server: yes<br>DC is Global Catalog: yes                                                                                                    |         |                                                                 | [0X0001 - P    | i chary j                      |
| DC Name: ADS01.htdon.local<br>DC Address: 192.166.178.100<br>DC Site: Site-Cernany-Wmitch<br>DC Flags: [Gx0000317d]<br>DC Is PDC: vyes<br>DC is time server: yes<br>DC has writeable DS: yes<br>DC is Global Catalog: yes                                                                                                    |         | [Domain Controlle                                               | r (DC) Infor   | mation]                        |
| DC Address: 192.106.178.100<br>DC Site: Site-Cornany-Muntch<br>DC Flags: [Ox000031fd]<br>DC Is PDC: yes<br>DC is time server: yes<br>DC is stime server: yes<br>DC is Global Catalog: yes                                                                                                    |         | DC Name:                                                        |                | ADS01.htdom.local              |
| DC Stte: Stte-Cernany-Muntch<br>DC Flags: [6x000031fd]<br>DC Is PDC: yes<br>DC Ls the server: yes<br>DC has writeable DS: yes<br>DC to Global Catalog: yes                                                                                                    |         | DC Addres                                                       |                | 192.168.178.100                |
| DC Flags: [0x000031fd]<br>DC Is PDC: yes<br>DC Is time server: yes<br>DC has writeable DS: yes<br>DC is Global Catalog: yes                                                                                                    |         |                                                                 |                | Site-Germany-Munich            |
| DC Is PDC: yes<br>DC Is thus server: yes<br>DC has writeable DS: yes<br>DC is Global Catalog: yes                                                                                                    |         | DC Flags:                                                       |                | [0x000031fd]                   |
| DL ta tuñe server: yes<br>DC has writeable DS; yes<br>DC is Global Catalog: yes                                                                                                    |         | DC Is PDC                                                       |                | yes                            |
| DC is Global Catalog: yes                                                                                                    |         | DC is tim                                                       | e server:      | yes                            |
|                                                                                                    |         |                                                                 | hal Catalon:   | ves                            |
|                                                                                                    |         |                                                                 | but totatog.   | <i>jeo</i>                     |

#### sudo domainjoin-cli query

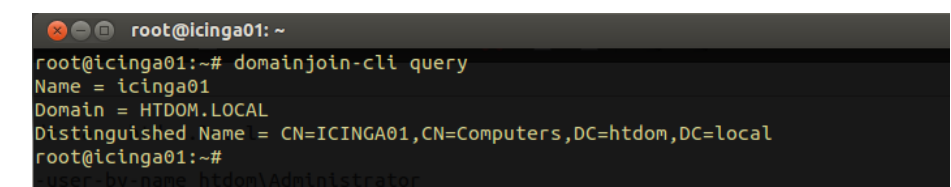

### sudo /opt/pbis/bin/get-dc-name htdom.local

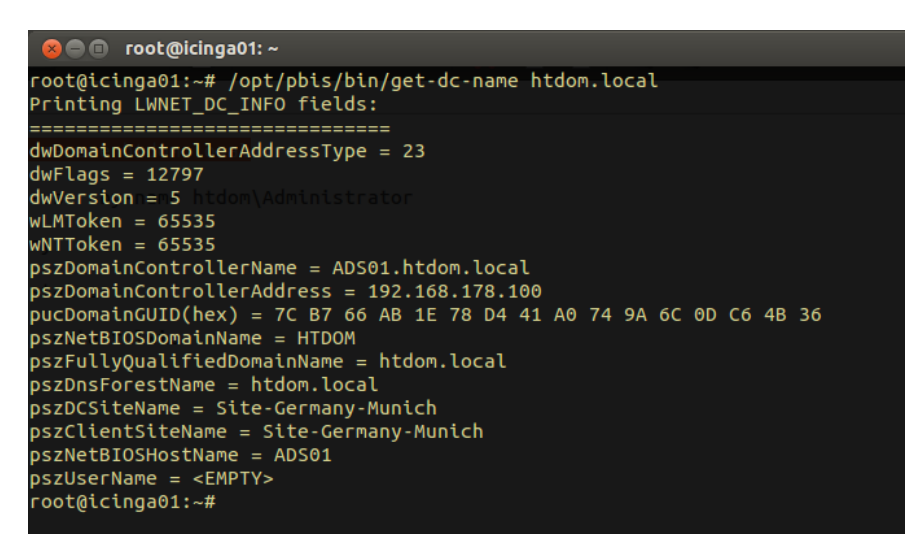

# sudo /opt/pbis/bin/find-user-by-name htdom\\Administrator id htdom\\Administrator

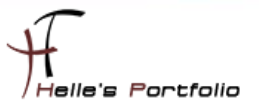

| 😣 🗐 🗊 root@icinga0                                                                                                    | 1:~                                                     |  |  |  |
|----------------------------------------------------------------------------------------------------|---------------------------------------------------------|--|--|--|
| root@icinga01:~# /c<br>User info (Level-0)                                                                               | pt/pbis/bin/find-user-by-name htdom\\Administrator<br>: |  |  |  |
|                                                                                                    |                                                         |  |  |  |
| Name:me htdom.local                                                                                                    | HTDOM\administrator                                     |  |  |  |
| SID:                                                                                                    | 5-1-5-21-1614496689-3584411676-4085633081-500           |  |  |  |
| Uid:r-by-name htdom                                                                                                    | 41943540 trator                                         |  |  |  |
| Gid:                                                                                                    | 41943553                                                |  |  |  |
| Gecos:                                                                                                    | Administrator                                           |  |  |  |
| Shell:                                                                                                    | /bin/sh                                                 |  |  |  |
| Home dir:                                                                                                    | /home/local/HTDOM/administrator                         |  |  |  |
| Logon restriction: NO                                                                                                    |                                                         |  |  |  |
| root@icinga01:~# id htdom\\Administrator                                                                                 |                                                         |  |  |  |
| uid=41943540(HTDOM\administrator) gid=41943553(HTDOM\domänen-benutzer) Gruppen=41943553(HTDOM\domänen-benutzer),41943612 |                                                         |  |  |  |
| (HTDOM\abgelehnte^rodc-kennwortreplikationsgruppe),41943552(HTDOM\dománen-admins),41943560(HTDOM\richtlinien-ersteller-b |                                                         |  |  |  |
| esitzer), 41943558(HTDOM\schema-admins), 41943559(HTDOM\organisations-admins), 41944167(HTDOM\organization^management)   |                                                         |  |  |  |
| root@icinga01:~#                                                                                                    |                                                         |  |  |  |

Mit folgenden Befehl kann man sich die laufenden Services ansehen

#### sudo /opt/pbis/bin/lwsm list

Und mit folgenden Befehl kann man die Services durchstarten

#### sudo /opt/pbis/bin/lwsm restart lwio

| 🛞 🖨 🗊 root@icinga01: ~                           |
|--------------------------------------------------|
| root@icinga01:~# /opt/pbis/bin/lwsm list         |
| lwreg running (container: 853)                   |
| dcerpc running (container: 3000)                 |
| eventloghtdom Irunning (container: 3037)         |
| lsass running (container: 3588)                  |
| lwior-by-name hrunningm(container: 3551)         |
| netlogon running (container: 2152)               |
| rdr running (io: 3551)                           |
| reapsysl running (container: 3566)               |
| usermonitor running (container: 3618)            |
| root@icinga01:~# /opt/pbis/bin/lwsm restart lwio |
| Stopping service reverse dependency: usermonitor |
| Stopping service reverse dependency: lsass       |
| Stopping service reverse dependency: rdr         |
| Stopping service reverse dependency: reapsysl    |
| Stopping service: lwio                           |
| Starting service: lwio                           |
| Starting service reverse dependency: reapsysl    |
| Starting service reverse dependency: rdr         |
| Starting service reverse dependency: lsass       |
| Starting service reverse dependency: usermonitor |
| root@icinga01:~#                                 |
|                                                  |

Hinweis: Unter Ubuntu 12.04 fehlt bei der Anmeldung das Feld "Weitere oder other User" für die Auswahl der LDAP Anmeldung. Hier habe ich folgenden Trick im Internet gefunden um den Fehler zu beheben.  $\rightarrow$  <u>http://www.linuxreaders.com/2012/05/10/ubuntu-12-04-enable-other-user-login-root/#.T7zZfsXRSkw</u>

#### sudo echo "greeter-show-manual-login=true" >> /etc/lightdm/lightdm.conf

Nach der Befehlseingabe den Server herunterfahren und ausschalten, wenn man jetzt den Server wieder startet, sollte ein Neuer Eintrag beim Login erscheinen.

| Administrator     |   |  |
|-------------------|---|--|
| icinga            |   |  |
| Anmelden          | 0 |  |
|                   |   |  |
| Helmut.Thurnhofer | > |  |

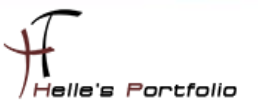

## Ubuntu vorbereiten für die ICINGA Installation

Benötigte Software installieren (Apache Server, GCC-Compiler, C/C++ Development Libraries, GD-Deploment Libraries, MySql Server, Perl)

#### sudo –s (Passwort)

apt-get install apache2 build-essential libgd2-xpm-dev apt-get install mysql-server mysql-client libdbi-dev libdbd-mysql apt-get install libconfig-inifiles-perl

MySql Paket verlangt bei der Installation ein Passwort.

| Konfiguriere mysql-server-5.1<br>Obwohl es nicht zwingend erforderlich ist, wird nachdrücklich empfohlen für den administrativen MySQL<br>»root«-Benutzer ein Passwort zu setzen.<br>Wenn dieses Feld freigelassen wird, wird das Passwort nicht geändert.<br>Neues Passwort für den MySQL »root«-Benutzer: |
|----------------------------------------------------------------------------------------------------|
| Konfiguriere mysql-server-5.1<br>Obwohl es nicht zwingend erforderlich ist, wird nachdrücklich empfohlen für den administrativen MySQL<br>»root«-Benutzer ein Passwort zu setzen.<br>Wenn dieses Feld freigelassen wird, wird das Passwort nicht geändert.<br>Neues Passwort für den MySQL »root«-Benutzer: |
| Wenn dieses Feld freigelassen wird, wird das Passwort nicht geändert.<br>Neues Passwort für den MySQL »root«-Benutzer:                                                                                                    |
| Neues Passwort für den MySQL »root«-Benutzer:                                                                                                    |
| ******                                                                                                    |
| < <u>&lt;0k&gt;</u>                                                                                                    |
|                                                                                                    |
|                                                                                                    |
|                                                                                                    |

(PHP 5, SNMP, Open SSL, PHPMyAdmin)

apt-get install php5 php5-mysql

apt-get install snmp snmpd libnet-snmp-perl

apt-get install openssl libcurl4-openssl-dev

Optional für die Grafische MySql Datenbankverwaltung: apt-get install phpmyadmin

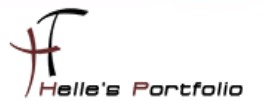

PHPMyAdmin Paket benötigt ebenfalls noch ein paar Konfigurationsangaben

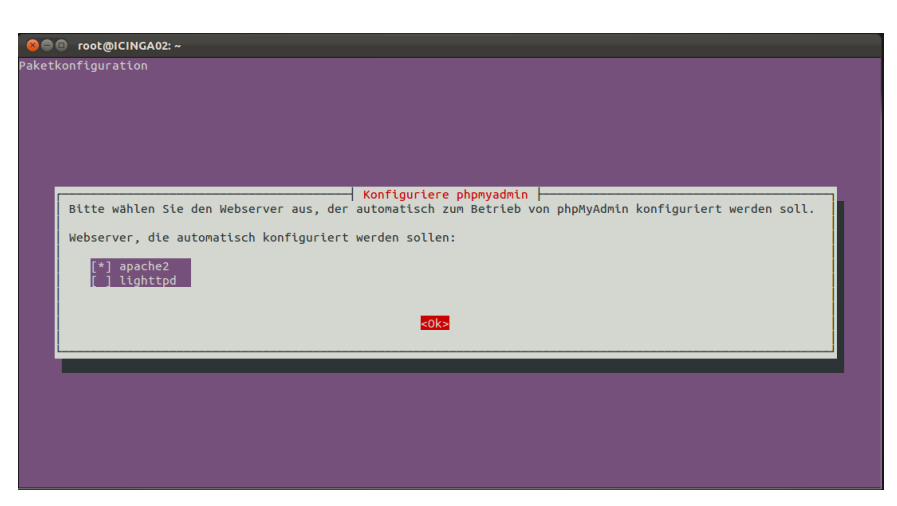

Hier wähle ich den Apache Server aus und klick im Anschluss auf OK

| 📚 🖶 💿 root@ICINGA02: ~                                                                                                    |
|----------------------------------------------------------------------------------------------------|
| Paketkonfiguration                                                                                                    |
|                                                                                                    |
|                                                                                                    |
|                                                                                                    |
| Konfiguriere phpnyadmin                                                                                                    |
| Für das Paket phpmyadmin muss eine Datenbank installiert und konfiguriert sein, bevor es benutzt werden kann.<br>Dies kann optional mit Hilfe von dbconfig-common geschehen.                                                                                                    |
| Falls Sie ein erfahrener Datenbankadministrator sind und wissen, dass Sie diese Konfiguration manuell<br>durchführen möchten oder, falls Ihre Datenbank bereits installiert und konfiguriert ist, verwerfen Sie diese<br>Option. Details zur manuellen Installation sind üblicherweise in /usr/share/doc/phpmyadmin zu finden. |
| Andernfalls sollte diese Option wahrscheinlich gewählt werden.                                                                                                    |
| Konfigurieren der Datenbank für phpmyadmin mit dbconfig-common?                                                                                                    |
| <ja> <nein></nein></ja>                                                                                                    |
|                                                                                                    |
|                                                                                                    |
|                                                                                                    |
|                                                                                                    |
|                                                                                                    |

Lass mir vom System die Datenbank einrichten

| Konfiguriere phpmyadmin  -<br>Bitte geben Sie das Passwort für das administrative Konto an, mit den dieses Paket seine MySQL-Datenbank un<br>-Benutzer einrichten soll.<br>Passwort des administrativen Datenbank-Benutzers: |
|----------------------------------------------------------------------------------------------------|
|                                                                                                    |
| <0k> <abbrechen></abbrechen>                                                                                                    |

Und vergebe meine Passwörter.

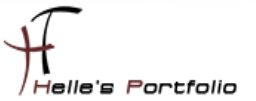

# Benutzer und Gruppen für ICINGA anlegen

sudo -s

/usr/sbin/useradd -m icinga passwd icinga (2x Passwort eingeben)

Wenn noch nicht vorhanden dann die icinga Gruppe anlegen

#### /usr/sbin/groupadd icinga

Damit du über das Webinterface Befehle an Icinga senden kannst, legst du noch eine neue Gruppe *icinga-cmd* an und fügst den Webbenutzer und den Icinga Benutzer dieser Gruppe hinzu.

/usr/sbin/groupadd icinga-cmd /usr/sbin/usermod -a -G icinga-cmd icinga /usr/sbin/usermod -a -G icinga-cmd www-data

| 😣 🖻 🗊 root@ICINGA01: ~                                       |
|--------------------------------------------------------------|
| administrator@ICINGA01:~\$ sudo -s                           |
| [sudo] password for administrator:                           |
| root@ICINGA01:~# /usr/sbin/useradd -m icinga                 |
| root@ICINGA01:~# passwd icinga                               |
| Geben Sie ein neues UNIX-Passwort ein:                       |
| Geben Sie das neue UNIX-Passwort erneut ein:                 |
| passwd: Passwort erfolgreich geändert                        |
| root@ICINGA01:~# /usr/sbin/groupadd icinga                   |
| groupaddf <sup>e</sup> Gruppe »icinga« existiert bereits.    |
| root@ICINGA01:2# /usr/sbin/groupadd icinga-cmd               |
| root@ICINGA01:~# /usr/sbin/usermod -a -G icinga-cmd icinga   |
| root@ICINGA01:~# /usr/sbin/usermod -a -G icinga-cmd www-data |
| root@ICINGA01:~#                                             |

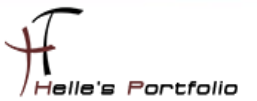

# ICINGA und die IDOUtils kompilieren und installieren

Wechsel in das lokale Source-Verzeichnis von Ubuntu

### cd /usr/local/src

Download von den ICINGA 1.7.0 Quelldateien ICINGA Quelldateien Entpacken In das ICINGA Verzeichnis wechseln

## wget http://sourceforge.net/projects/icinga/files/icinga/1.7.0/icinga-1.7.0.tar.gz tar xvzf icinga-1.7.0.tar.gz cd icinga-1.7.0

Führe das Icinga-configure-Script aus. Durch die Nutzung des --help-Flags erhältst du Hilfe zu den Optionen.

# ./configure --with-command-group=icinga-cmd --enable-idoutils oder mit SSL

./configure --with-command-group=icinga-cmd --enable-idoutils --enable-ssl

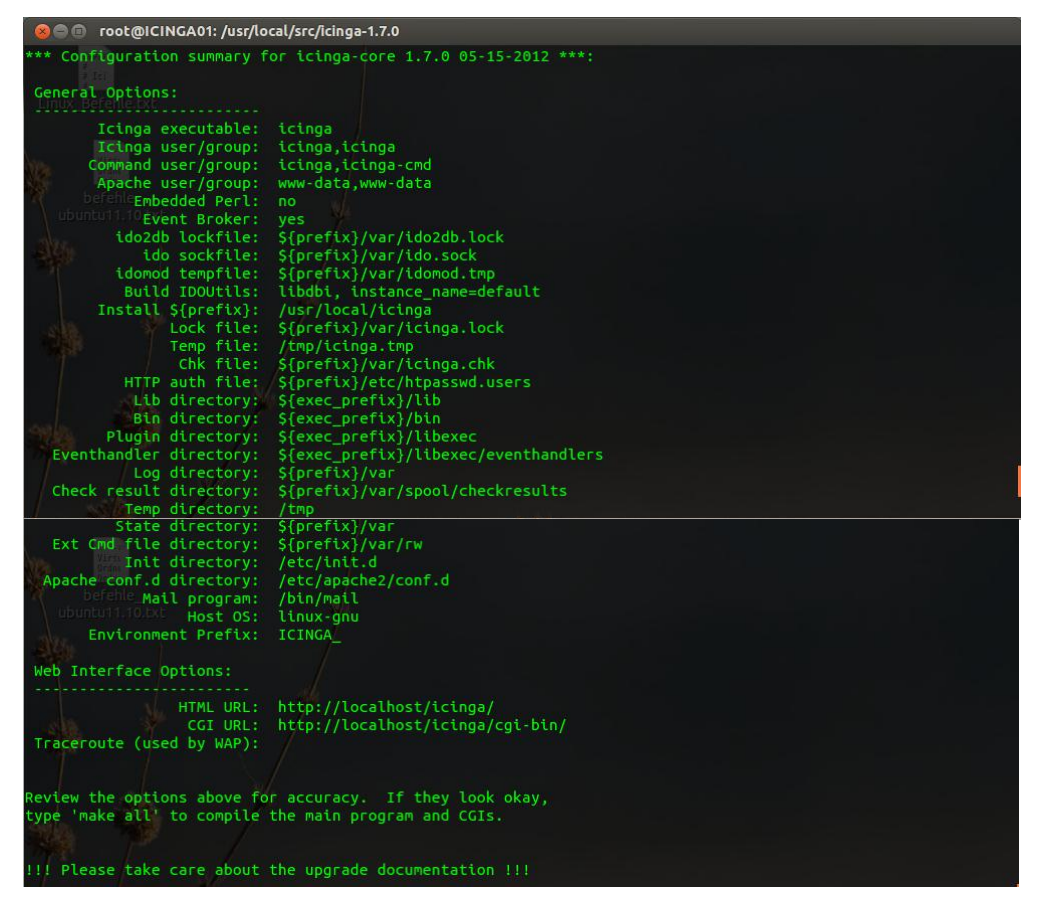

#### Jetzt wird der ICINGA-Source-Code kompiliert mit

#### make all

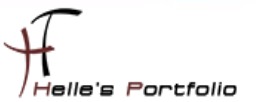

Installieren bitte die Binaries, das Init-Script, Beispiel-Konfigurationsdateien und setze die Berechtigungen für das External-Command-Verzeichnis.

make install make install-init make install-config make install-commandmode make install-idoutils

oder kürzer

## make fullinstall make install-config

Ändere bitte die **/usr/local/icinga/etc/objects/contacts.cfg**-Konfigurationsdatei mit deinem bevorzugten Editor und passen die E-Mail-Adresse in der icingaadmin-Kontaktdefinition an, so dass sie die Adresse enthält, die im Falle von Alarmen benachrichtigt werden soll.

## nano /usr/local/icinga/etc/objects/contacts.cfg gedit /usr/local/icinga/etc/objects/contacts.cfg

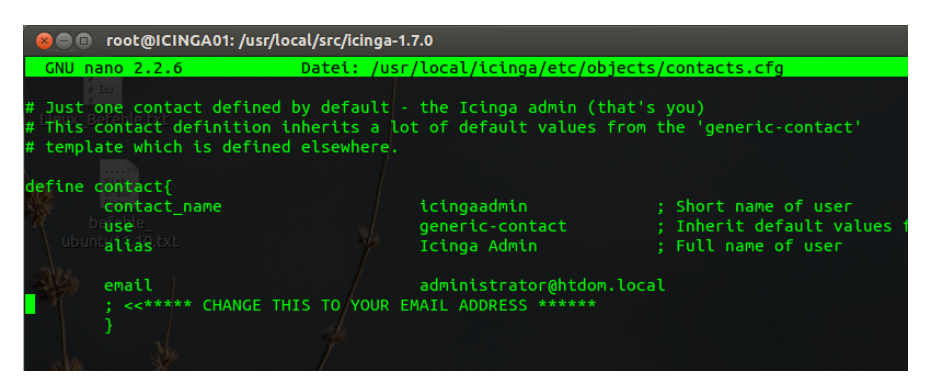

Wenn du die IDOUtils mit ssl kompiliert hast, aktivieren Sie ssl in der idomod.cfg mit

### use\_ssl=1 output\_type=tcpsocket output=127.0.0.1

Jetzt ändern wir noch die Beispiel Dateien im Verzeichnis */usr/local/icinga/etc* Mit dem Befehl *mv* benennen wir die Dateien um und mit *cp* kopieren wir sie nur, und behalten die Originale.

cd /usr/local/icinga/etc cp idomod.cfg-sample idomod.cfg cp ido2db.cfg-sample ido2db.cfg

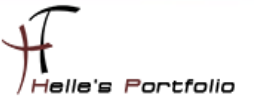

Aktivieren des idomod-Eventbroker-Moduls

nano /usr/local/icinga/etc/icinga.cfg (# vor broker\_modul entfernen)

STRG + W für suchen STRG + O (Enter) Speichern STRG + X fürs beenden von nano

# Example:
# broker\_module=<modulepath> [moduleargs]
broker\_module=/usr/local/icinga/lib/idomod.so config\_file=/usr/local/icinga/etc/idomod.cfg

## MySql Datenbank anlegen

Mit folgendem Befehl baut man eine Verbindung zum MySql Datenbank Server auf, im Anschluss legen wir die Datenbank "*icinga*" an und Berechtigen sie dementsprechend

mysql -u root -p (Passwort)

CREATE DATABASE icinga;

## GRANT USAGE ON \*.\* TO 'icinga'@'localhost' IDENTIFIED BY 'icinga' WITH MAX\_QUERIES\_PER\_HOUR 0 MAX\_CONNECTIONS\_PER\_HOUR 0 MAX\_UPDATES\_PER\_HOUR 0;

Berechtigungen für den Benutzer icinga setzen

GRANT SELECT , INSERT , UPDATE , DELETE , DROP , CREATE VIEW ON icinga.\* TO 'icinga'@'localhost';

FLUSH PRIVILEGES ; quit

So sieht es aus wenn man die Befehle in der Konsole eingibt

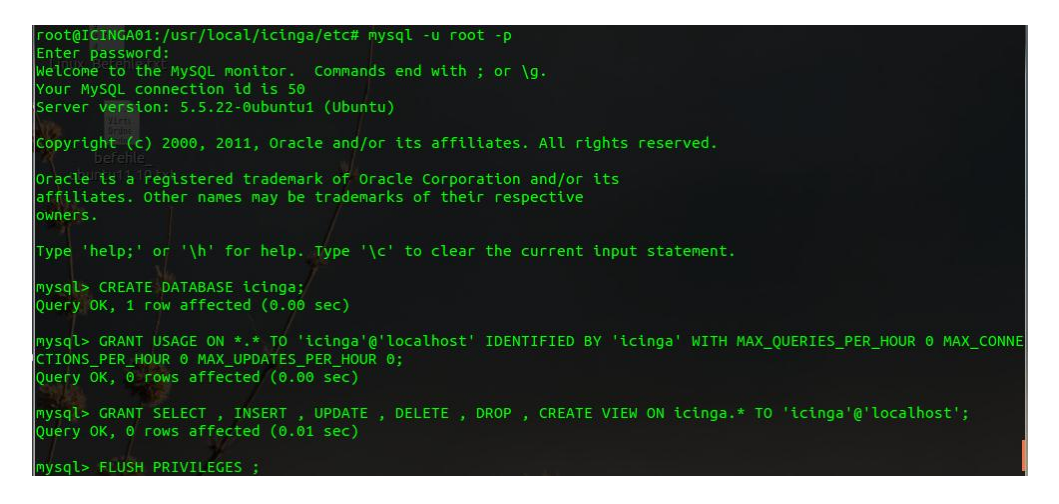

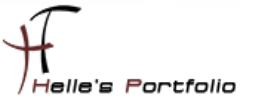

Datenbankschema der Datenbank "icinga" hinzufügen (mysql.sql)

cd /usr/local/src/icinga-1.7.0/module/idoutils/db/mysql

mysql -u root -p icinga < mysql.sql (Passwort)</pre>

```
@@@ root@ICINGA01:/usr/local/src/icinga-1.7.0/module/idoutils/db/mysql
root@ICINGA01:/usr/local/icinga/etc# cd /usr/local/src/icinga-1.7.0/module/idoutils/db/mysql
root@ICINGA01:/usr/local/src/icinga-1.7.0/module/idoutils/db/mysql# mysql -u root -p icinga < mysql.sql
Enter password:</pre>
```

#### nano /usr/local/icinga/etc/ido2db.cfg

überprüfen ob alle Einträge passen

db\_servertype=mysql db\_port=3306 db\_user=icinga db\_pass=icinga

## ICINGA Webkomponenten installieren

cd /usr/local/src/icinga-1.7.0 make install-cgis make install-html

Installieren Sie die Icinga-Web-Konfigurationsdatei im Apache conf.d-Verzeichnis.

#### make install-webconf

Legen Sie ein icingaadmin-Konto an, um sich am klassischen Web-Interface anmelden zu können. Merken Sie sich das Passwort, das Sie diesem Konto geben - Sie brauchen es später.

#### htpasswd -c /usr/local/icinga/etc/htpasswd.users icingaadmin (2x Passwort)

#### /etc/init.d/apache2 restart

Zusätzlichen neuen Benutzer hinzufügen

htpasswd /usr/local/icinga/etc/htpasswd.users <USERNAME> (2x neues Passwort)

Der Benutzer muss aber lokal am ICINGA Server angelegt sein

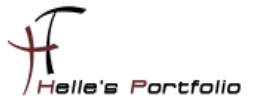

## Nagios Plug-Ins 1.4.15 installieren

Wechsel in das lokale Source-Verzeichnis von Ubuntu

### cd /usr/local/src

Download von den Nagios Plug-Ins Quelldateien Nagios Plug-Ins Quelldateien Entpacken In das Nagios Plug-Ins Verzeichnis wechseln

wget <u>http://surfnet.dl.sourceforge.net/sourceforge/nagiosplug/nagios-plugins-1.4.15.tar.gz</u> tar xvzf nagios-plugins-1.4.15.tar.gz cd nagios-plugins-1.4.15

Führe das Konfigurations- Script aus

./configure --prefix=/usr/local/icinga --with-cgiurl=/icinga/cgi-bin --with-htmurl=/icinga --withnagios-user=icinga --with-nagios-group=icinga

Kompilieren das Ganze und installieren im Anschluss die Plug-Ins

make make install

IDOUtils und Icinga starten - IDOUtils muss vor Icinga gestartet werden

/etc/init.d/ido2db start update-rc.d ido2db defaults

## **ICINGA Konfiguration überprüfen**

#### /usr/local/icinga/bin/icinga -v /usr/local/icinga/etc/icinga.cfg

Anstatt die Pfade für das Binary und die Konfigurationsdatei anzugeben kannst du auch folgenden Befehl eingeben:

#### /etc/init.d/icinga checkconfig

Die Ausführung ergibt einen Return-Code ungleich Null, wenn die Konfiguration Fehler enthält. Das kann sinnvoll sein, wenn man Icinga automatisch starten will. Gibt man folgenden Befehl ein

#### /etc/init.d/icinga show-errors

dann wird eine Datei mit den gefundenen Fehlern erstellt. Falls es Fehler gibt, wird der Inhalt der Datei angezeigt ("show-errors" ab Icinga 1.0.2).

elle's Portfolio

#### **ICINGA** Dienst starten

#### /etc/init.d/icinga start

Fügen ICINGA zu der Liste der System-Services hinzu und sorgen somit für einen automatischen Start, wenn das System hochfährt.

#### update-rc.d icinga defaults

Stelle sicher, dass die Firewall-Einstellungen deiner Maschine einen Zugriff auf das Web-Interface ermöglichen, wenn du von anderen Rechnern darauf zugreifen willst.

#### iptables -A INPUT -p tcp -m tcp --dport 80 -j ACCEPT

Fertig - Herzlichen Glückwunsch! ICINGA 1.7.0 + PHPMyAdmin 3.4.10 wurde erfolgreich installiert.

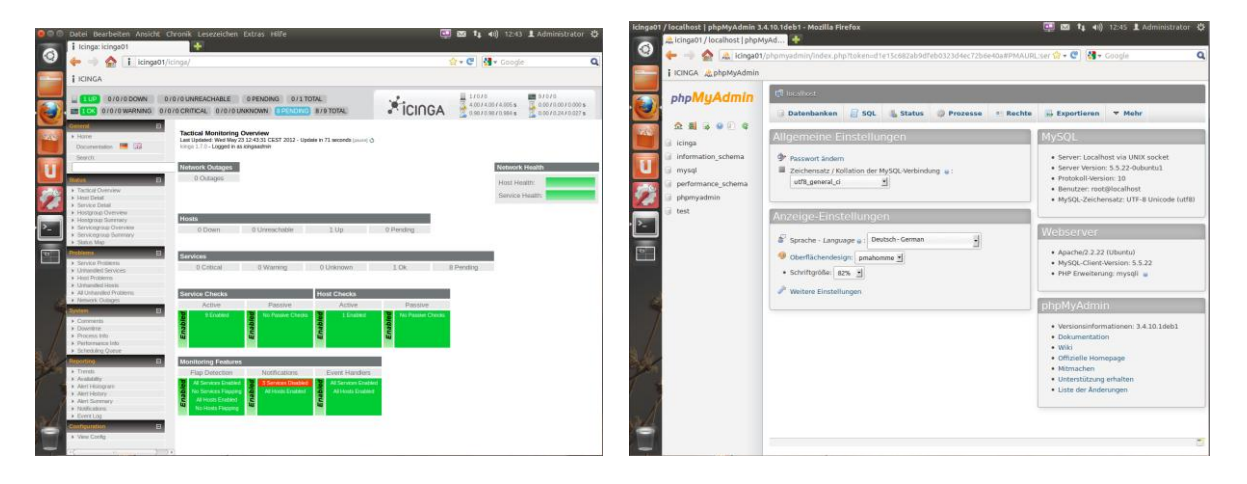

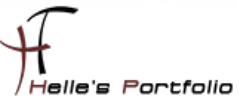

# Icinga 1.7.0 Grundkonfiguration

Es gibt viele Möglichkeiten ICINGA richtig zu konfigurieren, hier möchte ich euch meine Lösung vorschlagen, wie Ihr schnell und einfach eine kleine Umgebung in eurem Netzwerk überwachen könnt. Umso komplexer die Umgebung umso mehr Überlegung muss investiert werden damit ICINGA sauber konfiguriert wird.

Sehr gute Anregung  $\rightarrow$  <u>http://www.nagios-wiki.de/nagios/tips/nagios\_optimal\_konfigurieren</u>

Oder das Buch von Wolfgang Barth  $\rightarrow$  <u>http://www.amazon.de/Nagios-System-Netzwerkmonitoring-Wolfgang-Barth/dp/3937514910/ref=sr\_1\_2?ie=UTF8&s=books&qid=1273768468&sr=8-2</u>

## Ordnerstruktur anlegen für das Firmenweite Monitoring

Aber nun zu meiner Lösung die ich für mich jetzt am besten gefunden habe und auch heute noch einsetze. Ich lege im Verzeichnis */usr/local/icinga/etc* einen neuen Ordner mit meinen Firmennamen (*htdom*) an.

sudo -s (Password) su - icinga bash cd usr/local/icinga/etc mkdir htdom cd htdom

In diesen Ordner *htdom* lege ich weitere Unterordner mit meinen Standorten (standort1, 2 und 3) an.

#### mkdir munich vienna zurich

Kopiere mir folgende Dateien (*commands.cfg, contacts.cfg, templates.cfg, timeperiods.cfg*) vom Original Ordner */usr/local/icinga/etc/objects* in das Verzeichnis */usr/local/icinga/etc/htdom* 

cp /usr/local/icinga/etc/objects/commands.cfg /usr/local/icinga/etc/htdom cp /usr/local/icinga/etc/objects/ contacts.cfg /usr/local/icinga/etc/htdom cp /usr/local/icinga/etc/objects/ templates.cfg /usr/local/icinga/etc/htdom cp /usr/local/icinga/etc/objects/ timeperiods.cfg /usr/local/icinga/etc/htdom

25

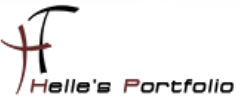

## hostgroup.cfg

Lege in meinen *htdom* Ordner eine neue Datei, mit dem Namen *hostgroup.cfg* an und fülle diese Datei mit folgendem Inhalt.

cd /usr/local/icinga/etc/htdom touch hostgroup.cfg nano hostgroup.cfg

Der erste Eintrag beinhaltet meine erste Hostgruppe mit dem Firmennamen (htdom), der Alias ist frei wählbar (z.B. Firma HTDOM Inc.), bei den Members möchte ich alle Server der Firma zusammenfassen, das wird mit dem Stern\* markiert, bei den Eintrag **hostgroup\_members** verschachteln ich alle anderen Hostgruppen der einzelnen Standorte (location1, 2 und 3), Der Rest der Datei denke ich ist Selbsterklärend.

| ####################################### | ***************************************                                             |
|-----------------------------------------|-------------------------------------------------------------------------------------|
| # HOST GROUP Firma HTDO                 | A Inc.                                                                              |
| ****                                    | ***************************************                                             |
| define hostgroup {                      |                                                                                     |
| hostgroup_name                          | htdom                                                                               |
| alias                                   | Firma HTDOM Inc.                                                                    |
| members                                 | *                                                                                   |
| hostgroup_members<br>}                  | munich, vienna, zurich                                                              |
| ****                                    | ***************************************                                             |
| # HOST GROUP Standort Mu                | enchen                                                                              |
| ****                                    | ***************************************                                             |
| define hostgroup {                      |                                                                                     |
| hostgroup_name                          | munich                                                                              |
| alias                                   | Server Muenchen                                                                     |
| members                                 | icinga01.htdom.local,server2. htdom.local,server3.htdom.local,usw. (Bitte ersetzen) |
| }                                       |                                                                                     |
| *****                                   | ***************************************                                             |
| # HOST GROUP Standort Wie               | n                                                                                   |
| *****                                   | ***************************************                                             |
| define hostgroup {                      |                                                                                     |
| hostgroup_name                          | vienna                                                                              |
| alias                                   | Server Wien                                                                         |
| members                                 | server4.htdom.local,server5.htdom.local (Bitte ersetzen)                            |
| }                                       |                                                                                     |
| *****                                   | ***************************************                                             |
| # HOST GROUP Standort Zue               | rich                                                                                |
| *****                                   | ***************************************                                             |
| define hostgroup {                      |                                                                                     |
| hostgroup_name                          | zurich                                                                              |
| alias                                   | Server Zuerich                                                                      |
| members<br>}                            | server6.htdom.local,server7.htdom.local (Bitte ersetzen)                            |
| ****                                    | ************************                                                            |
|                                         |                                                                                     |

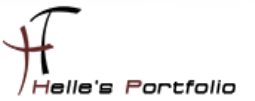

## localhost.cfg

Im nächste Schritt kopiere ich die Original Datei **localhost.cfg** in meinen Ordner standort1, 2 und 3. Nach dem kopieren benenne ich die Datei so um, wie mein Server heißen. (Bitte vergesst die Endung der Datei .cfg nicht, alle Dateien die nicht so enden ignoriert ICINGA)

cp /usr/local/icinga/etc/objects/localhost.cfg /usr/local/icinga/etc/htdom/munich cp /usr/local/icinga/etc/objects/localhost.cfg /usr/local/icinga/etc/htdom/vienna cp /usr/local/icinga/etc/objects/localhost.cfg /usr/local/icinga/etc/htdom/zurich

mv /usr/local/icinga/etc/htdom/munich/localhost.cfg /usr/local/icinga/etc/htdom/munich /icinga01.htdom.local.cfg

mv /usr/local/icinga/etc/htdom/vienna/localhost.cfg /usr/local/icinga/etc/htdom/vienna/ads02.htdom.local.cfg

mv /usr/local/icinga/etc/htdom/zurich/localhost.cfg /usr/local/icinga/etc/htdom/zurich/moss01.htdom.local.cfg

## templates.cfg

Wenn das erledigt ist dann Konfiguriere ich meine *templates.cfg* Datei Nähere Informationen findet Ihr hier: <u>http://docs.icinga.org/latest/de/objectdefinitions.html</u>

| ****                         | ****                   | *#########                       | ***********                                                              |  |
|------------------------------|------------------------|----------------------------------|--------------------------------------------------------------------------|--|
| # CONTACT TEMPLATES          |                        |                                  |                                                                          |  |
| *****                        | ****                   | *#########                       | **********************                                                   |  |
| define contact{              |                        |                                  |                                                                          |  |
| name                         | generic-contact        |                                  | ; The name of this contact template                                      |  |
| service_notification_period  | 24x7                   |                                  | ; service notifications can be sent anytime                              |  |
| host_notification_period     | 24x7                   |                                  | ; host notifications can be sent anytime                                 |  |
| service_notification_options | w,u,c,r,f,s            |                                  | ; send notifications for all service states, flapping events, and        |  |
| host_notification_options    | d,u,r,f,s              |                                  | ; send notifications for all host states, flapping events, and scheduled |  |
| service_notification_command | s notify-service-by-em | nail                             | ; send service notifications via email                                   |  |
| host_notification_commands   | notify-host-by-emai    | I                                | ; send host notifications via email                                      |  |
| register                     | 0                      |                                  | ; DONT REGISTER THIS DEFINITION - ITS NOT A REAL CONTACT                 |  |
| }                            |                        |                                  |                                                                          |  |
| ****                         | ****                   | *#########                       | ************                                                             |  |
| # LINUX HOST TEMPLATES       |                        |                                  |                                                                          |  |
| *****                        | ****                   | *#########                       | ************                                                             |  |
| define host{                 |                        |                                  |                                                                          |  |
| name                         | linux-host             | ; The nam                        | e of this host template                                                  |  |
| notifications_enabled        | 1                      | ; Host notifications are enabled |                                                                          |  |
| event_handler_enabled        | 1                      | ; Host event handler is enabled  |                                                                          |  |
| flap_detection_enabled       | 1                      | ; Flap detection is enabled      |                                                                          |  |
| failure_prediction_enabled   | 1                      | ; Failure p                      | prediction is enabled                                                    |  |
| process_perf_data            | 1                      | ; Process                        | performance data                                                         |  |
| retain_status_information    | 1                      | ; Retain s                       | tatus information across program restarts                                |  |

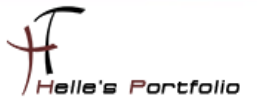

| retain_nonstatus_information | 1                | ; Retain non-status information across program restarts                 |
|------------------------------|------------------|-------------------------------------------------------------------------|
| check_period                 | 24x7             | ; By default, Linux hosts are checked round the clock                   |
| check_interval               | 5                | ; Actively check the host every 5 minutes                               |
| retry_interval               | 1                | ; Schedule host check retries at 1 minute intervals                     |
| max_check_attempts           | 5                | ; Check each Linux host 10 times (max)                                  |
| check_command                | check-host-alive | ; Default command to check Linux hosts                                  |
| notification_period          | 24x7             | ; Linux admins hate to be woken up, so we only notify during the day    |
| notification_interval        | 30               | ; Resend notifications every 2 hours                                    |
| notification_options         | d,u,r            | ; Only send notifications for specific host states                      |
| contact_groups               | admins           | ; Notifications get sent to the admins by default                       |
| register                     | 0                | ; DONT REGISTER THIS DEFINITION - ITS NOT A REAL HOST, JUST A TEMPLATE! |

- }

| define host{                 |                  |                                                                         |
|------------------------------|------------------|-------------------------------------------------------------------------|
| name                         | windows-host     | ; The name of this host template                                        |
| notifications_enabled        | 1                | ; Host notifications are enabled                                        |
| event_handler_enabled        | 1                | ; Host event handler is enabled                                         |
| flap_detection_enabled       | 1                | ; Flap detection is enabled                                             |
| failure_prediction_enabled   | 1                | ; Failure prediction is enabled                                         |
| process_perf_data            | 1                | ; Process performance data                                              |
| retain_status_information    | 1                | ; Retain status information across program restarts                     |
| retain_nonstatus_information | 1                | ; Retain non-status information across program restarts                 |
| check_period                 | 24x7             | ; By default, Linux hosts are checked round the clock                   |
| check_interval               | 5                | ; Actively check the host every 5 minutes                               |
| retry_interval               | 1                | ; Schedule host check retries at 1 minute intervals                     |
| max_check_attempts           | 5                | ; Check each Linux host 10 times (max)                                  |
| check_command                | check-host-alive | ; Default command to check Linux hosts                                  |
| notification_period          | 24x7             | ; Linux admins hate to be woken up, so we only notify during the day    |
| notification_interval        | 30               | ; Resend notifications every 2 hours                                    |
| notification_options         | d,u,r            | ; Only send notifications for specific host states                      |
| contact_groups               | admins           | ; Notifications get sent to the admins by default                       |
| register                     | 0                | ; DONT REGISTER THIS DEFINITION - ITS NOT A REAL HOST, JUST A TEMPLATE! |
| }                            |                  |                                                                         |

| *************************************** |                 |                                                                            |
|-----------------------------------------|-----------------|----------------------------------------------------------------------------|
| define service{                         |                 |                                                                            |
| name                                    | windows-service | ; The 'name' of this service template                                      |
| active_checks_enabled                   | 1               | ; Active service checks are enabled                                        |
| passive_checks_enabled                  | 1               | Passive service checks are enabled/accepted                                |
| parallelize_check                       | 1               | ; Active service checks should be parallelized (disabling this can lead to |
| obsess_over_service                     | 1               | ; We should obsess over this service (if necessary)                        |
| check_freshness                         | 0               | ; Default is to NOT check service 'freshness'                              |
| notifications_enabled                   | 1               | ; Service notifications are enabled                                        |
| event_handler_enabled                   | 1               | ; Service event handler is enabled                                         |
| flap_detection_enabled                  | 1               | ; Flap detection is enabled                                                |
| failure_prediction_enabled              | 1               | ; Failure prediction is enabled                                            |
| process_perf_data                       | 1               | ; Process performance data                                                 |
| retain_status_information               | 1               | ; Retain status information across program restarts                        |
| retain_nonstatus_information            | 1               | ; Retain non-status information across program restarts                    |
| is_volatile                             | 0               | ; The service is not volatile                                              |
| check_period                            | 24x7            | ; The service can be checked at any time of the day                        |
| check_interval                          | 5               | ; Actively check the host every 5 minutes                                  |
| retry_interval                          | 1               | ; Schedule host check retries at 1 minute intervals                        |
| max_check_attempts                      | 5               | ; Check each Linux host 10 times (max)                                     |
| contact_groups                          | admins          | ; Notifications get sent out to everyone in the 'admins' group             |
| notification_options                    | c,r             | ; Send notifications about warning, unknown, critical, and recovery events |
|                                         |                 |                                                                            |

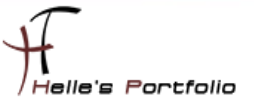

| notification_interval | 20   | ; Re-notify about service problems every hour                              |
|-----------------------|------|----------------------------------------------------------------------------|
| notification_period   | 24x7 | ; Notifications can be sent out at any time                                |
| register              | 0    | ; DONT REGISTER THIS DEFINITION - ITS NOT A REAL SERVICE, JUST A TEMPLATE! |
| }                     |      |                                                                            |

| *****                        | ******                                  | ***************************************                                    |
|------------------------------|-----------------------------------------|----------------------------------------------------------------------------|
| # LINUX SERVICE TEMPLATES    |                                         |                                                                            |
| *****                        | ,,,,,,,,,,,,,,,,,,,,,,,,,,,,,,,,,,,,,,, | ******                                                                     |
| define service{              |                                         |                                                                            |
| name                         | linux-service                           | ; The name of this service template                                        |
| active_checks_enabled        | 1                                       | ; Active service checks are enabled                                        |
| passive_checks_enabled       | 1                                       | Passive service checks are enabled/accepted                                |
| parallelize_check            | 1                                       | ; Active service checks should be parallelized (disabling this can lead to |
| obsess_over_service          | 1                                       | ; We should obsess over this service (if necessary)                        |
| check_freshness              | 0                                       | ; Default is to NOT check service 'freshness'                              |
| notifications_enabled        | 1                                       | ; Service notifications are enabled                                        |
| event_handler_enabled        | 1                                       | ; Service event handler is enabled                                         |
| flap_detection_enabled       | 1                                       | ; Flap detection is enabled                                                |
| failure_prediction_enabled   | 1                                       | ; Failure prediction is enabled                                            |
| process_perf_data            | 1                                       | ; Process performance data                                                 |
| retain_status_information    | 1                                       | ; Retain status information across program restarts                        |
| retain_nonstatus_information | 1                                       | ; Retain non-status information across program restarts                    |
| is_volatile                  | 0                                       | ; The service is not volatile                                              |
| check_period                 | 24x7                                    | ; The service can be checked at any time of the day                        |
| check_interval               | 5                                       | ; Actively check the host every 5 minutes                                  |
| retry_interval               | 1                                       | ; Schedule host check retries at 1 minute intervals                        |
| max_check_attempts           | 5                                       | ; Check each Linux host 10 times (max)                                     |
| contact_groups               | admins                                  | ; Notifications get sent out to everyone in the 'admins' group             |
| notification_options         | c,r                                     | ; Send notifications about warning, unknown, critical, and recovery events |
| notification_interval        | 20                                      | ; Re-notify about service problems every hour                              |
| notification_period          | 24x7                                    | ; Notifications can be sent out at any time                                |
| register                     | 0                                       | ; DONT REGISTER THIS DEFINITION - ITS NOT A REAL SERVICE, JUST A TEMPLATE! |
| }                            |                                         |                                                                            |
|                              |                                         |                                                                            |

## icinga.cfg

Als nächstes gebe ich noch in der Hauptkonfigurations-Datei *icinga.cfg* an, in welchen Ordner ICINGA meine neuen Konfigurationsdateien findet.

http://docs.icinga.org/latest/de/configmain.html

Ich öffne als root die *icinga.cfg* und füge folgenden Eintrag hinzu.

sudo nano /usr/local/icinga/etc/icinga.cfg sudo gedit /usr/local/icinga/etc/icinga.cfg cfg\_dir=/usr/local/icinga/etc/htdom

alle anderen CFG Dateien die in den Ordner **/usr/local/icinga/etc/objects** verweisen. Kommentiere ich mit einem # aus.

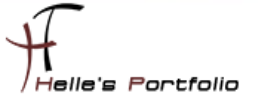

Und da ich gerne das Europäische Datumsformat lesen möchte, ändere ich noch den Eintrag *date\_format* von *us* (Standard) in euro um.

```
# DATE FORMAT OPTION
# This option determines how short dates are displayed. Valid options
# include:
# us (MM-DD-YYYY HH:MM:SS)
# euro (DD-MM-YYYY HH:MM:SS)
# iso8601 (YYYY-MM-DD HH:MM:SS)
# strict-iso8601 (YYYY-MM-DDTHH:MM:SS)
#
date_format=euro
```

## timeperiods.cfg

Bei der Datei timeperiods.cfg sollte man unbedingt die Feiertage von seiner Region anpassen, diese Einstellung sind wichtig damit ICINGA weiß wann es den Administratoren genehm ist, dass man Sie benachrichtigt. <sup>(i)</sup>

| ****                                    | ******             |                                            |
|-----------------------------------------|--------------------|--------------------------------------------|
| # Some U.S. holidays                    |                    |                                            |
| # Note: The timeranges for ea           | ch holiday are m   | eant to *exclude* the holidays from being  |
| # treated as a valid time for no        | otifications, etc. | You probably don't want your pager         |
| # going off on New Year's. Alt          | hough you're en    | nployer might :-)                          |
| define timeperiod {                     |                    |                                            |
| name                                    | us-holidays        |                                            |
| timeperiod_name                         | us-holidays        |                                            |
| alias                                   | U.S. Holidays      |                                            |
| january 1                               | 00:00-00:00        | ; New Years                                |
| monday -1 may                           | 00:00-00:00        | ; Memorial Day (last Monday in May)        |
| july 4                                  | 00:00-00:00        | ; Independence Day                         |
| monday 1 september                      | 00:00-00:00        | ; Labor Day (first Monday in September)    |
| thursday -1 november                    | 00:00-00:00        | ; Thanksgiving (last Thursday in November) |
| december 25                             | 00:00-00:00        | ; Christmas                                |
| }                                       |                    |                                            |
| ####################################### | *############      |                                            |

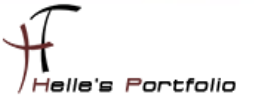

# This defines a modified "24x7" timeperiod that covers every day of the # year, except for U.S. holidays (defined in the timeperiod above).

| define timeperiod { |                    |                                                |
|---------------------|--------------------|------------------------------------------------|
| timeperiod_name     | 24x7_sans_holidays |                                                |
| alias               | 24x7 Sans Holidays |                                                |
| use                 | us-holidays        | ; Get holiday exceptions from other timeperiod |
| sunday              | 00:00-24:00        |                                                |
| monday              | 00:00-24:00        |                                                |
| tuesday             | 00:00-24:00        |                                                |
| wednesday           | 00:00-24:00        |                                                |
| thursday            | 00:00-24:00        |                                                |
| friday              | 00:00-24:00        |                                                |
| saturday            | 00:00-24:00        |                                                |
| }                   |                    |                                                |

# icinga01.htdom.local.cfg

**# HOST DEFINITION** 

#### define host { linux host

| •          |                             |                                   |
|------------|-----------------------------|-----------------------------------|
| use        | linux-host                  | ; Host Template (templates.cfg)   |
| host_name  | icinga01.htdom.local        | ; FQDN - Servername               |
| alias      | ICINGA IT Monitoring Server | ; Frei definierbarer Anzeigename  |
| address    | 192.168.0.235               | ; Statische IP Adresse vom Server |
| hostgroups | munich                      | ; Hostgruppenname (hostgroup.cfg) |

}

**# SERVICE DEFINITION** 

| define service {    |                                |  |
|---------------------|--------------------------------|--|
| use                 | linux-service                  |  |
| host_name           | icinga01.htdom.local           |  |
| service_description | PING                           |  |
| check_command       | check_ping!100.0,20%!500.0,60% |  |
| }                   |                                |  |

#### 

```
define service {
use
                   linux-service
host_name
                   icinga01.htdom.local
service_description angemeldete Benutzer
check_command check_local_users!10!20
}
```

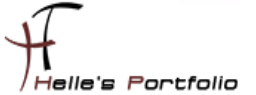

| ( | define service {    |                                |
|---|---------------------|--------------------------------|
|   | use                 | linux-service                  |
|   | host_name           | icinga01.htdom.local           |
|   | service_description | _boot Partition                |
|   | check_command       | check_local_disk!20%!10%!/boot |
| ] | ł                   |                                |

#### 

| define service {    |                            |  |
|---------------------|----------------------------|--|
| use                 | linux-service              |  |
| host_name           | icinga01.htdom.local       |  |
| service_description | _root Partition            |  |
| check_command       | check_local_disk!20%!10%!/ |  |
| }                   |                            |  |

#### 

| define service { |    |
|------------------|----|
| lise             | li |

| use                 | linux-service                 |
|---------------------|-------------------------------|
| host_name           | icinga01.htdom.local          |
| service_description | _var Partition                |
| check_command       | check_local_disk!20%!10%!/var |
| }                   |                               |

#### 

define service { use linux-service host\_name icinga01.htdom.local service\_description \_home Partition check\_command check\_local\_disk!20%!10%!/home }

#### 

```
define service {
    use linux-service
    host_name icinga01.htdom.local
    service_description _tmp Partition
    check_command check_local_disk!20%!10%!/tmp
}
```

#### 

| define service {    |                        |
|---------------------|------------------------|
| use                 | linux-service          |
| host_name           | icinga01.htdom.local   |
| service_description | _swap Partition        |
| check_command       | check_local_swap!20!10 |
| }                   |                        |

#### 

#### define service { use linux-service host\_name icinga01.htdom.local service\_description Alle Prozesse check\_command check\_local\_procs!250!400!RSZDT }

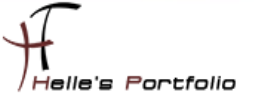

| ( | define service {    |                                           |
|---|---------------------|-------------------------------------------|
|   | use                 | linux-service                             |
|   | host_name           | icinga01.htdom.local                      |
|   | service_description | CPU State                                 |
|   | check_command       | check_local_load!5.0,4.0,3.0!10.0,6.0,4.0 |
| 1 | }                   |                                           |

| define service {      |                      |
|-----------------------|----------------------|
| use                   | linux-service        |
| host_name             | icinga01.htdom.local |
| service_description   | HTTP Server          |
| check_command         | check_http           |
| notifications_enabled | 0                    |
| }                     |                      |

| #define service {    |                                                    |
|----------------------|----------------------------------------------------|
| #use                 | linux-service                                      |
| #host_name           | icinga01.htdom.local                               |
| #service_description | Netzwerk Traffic                                   |
| #check_command       | check_unixtraffic!192.168.0.235!1000!90!95 -B -u m |
| #}                   |                                                    |

Bitte nicht wundern warum der letzte Service *ausgehasht* wurde, aber der Service *check\_unixtraffic* ist noch nicht in der *commands.cfg* definiert und würde jetzt so auf einen Fehler laufen. Dazu aber später mehr.

Sieht nach erfolgreicher Abfrage von ICINGA wie folgt aus

|                      | Service Status Details For All Hosts  |          |                     |               |         |                                                                       | 0           | 69 |   |
|----------------------|---------------------------------------|----------|---------------------|---------------|---------|-----------------------------------------------------------------------|-------------|----|---|
| Host 🛶               | Service                               | Status 🛶 | Last Check 🛶        | Duration      | Attempt | Status Information                                                    |             | Ľ  |   |
| icinga01.htdom.local | Alle Prozesse                         | ОК       | 24-05-2012 11:20:50 | 0d 0h 42m 39s | 1/5     | PROCS OK: 76 processes with STATE = RSZDT                             |             | C  |   |
|                      | CPU State                             | ОК       | 24-05-2012 11:21:17 | 0d 0h 42m 12s | 1/5     | OK - load average: 0.00, 0.05, 0.11                                   |             | Ç  |   |
|                      | HTTP Server                           | OK       | 24-05-2012 11:21:44 | 0d 0h 41m 45s | 1/5     | HTTP OK: HTTP/1.1 200 OK - 453 bytes in 0,001<br>second response time |             | C  |   |
|                      | PING                                  | ОК       | 24-05-2012 11:22:12 | 0d 0h 41m 17s | 1/5     | PING OK - Packet loss = 0%, RTA = 0.04 ms                             |             | Ç  |   |
|                      | _boot Partition                       | ОК       | 24-05-2012 11:22:39 | 0d 0h 40m 50s | 1/5     | DISK OK - free space: /boot 79 MB (59% inode=999                      | <b>%)</b> : | C  |   |
|                      | _home Partition                       | OK       | 24-05-2012 11:23:06 | 0d 0h 40m 23s | 1/5     | DISK OK - free space: /home 11421 MB (97% inode=99%):                 |             |    |   |
|                      | _root Partition                       | ОК       | 24-05-2012 11:18:33 | 0d 0h 39m 56s | 1/5     | DISK OK - free space: / 42811 MB (92% inode=94%                       | <b>)</b> :  | C  |   |
|                      | _swap Partition                       | ОК       | 24-05-2012 11:19:01 | 0d 0h 39m 28s | 1/5     | SWAP OK - 100% free (1951 MB out of 1951 MB)                          |             | Ç  |   |
|                      | _tmp Partition                        | ОК       | 24-05-2012 11:19:28 | 0d 0h 39m 1s  | 1/5     | DISK OK - free space: /tmp 3576 MB (96% inode=99%):                   |             | C  | 5 |
|                      | _var Partition                        | ОК       | 24-05-2012 11:19:55 | 0d 0h 38m 34s | 1/5     | DISK OK - free space: /var 12763 MB (92%<br>inode=99%):               |             | C  |   |
|                      | angemeldete<br>Benutzer               | ОК       | 24-05-2012 11:20:23 | 0d 0h 38m 6s  | 1/5     | USERS OK - 1 users currently logged in                                |             |    |   |
|                      | 11 Matching Service Entries Displayed |          |                     |               |         |                                                                       |             |    |   |

| Firma HTDOM Inc. (htdom) |        |          |         | Server               | Muenche | en (munich) |         |
|--------------------------|--------|----------|---------|----------------------|---------|-------------|---------|
| Host                     | Status | Services | Actions | Host                 | Status  | Services    | Actions |
| icinga01.htdom.local     | UP     | 11 OK    |         | icinga01.htdom.local | UP      | 11 OK       |         |

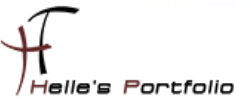

## ads01.htdom.local

Ähnlich läuft es auch bei den Windows Server/Client ab, nur benötige ich für den Windows Server/Client noch zusätzlich einen Agent der im Hintergrund läuft. Diesen Agent bekommt man im Internet  $\rightarrow$  <u>http://nsclient.org/nscp/</u>  $\rightarrow$  und es handelt sich um den NSClient++ Agent.

Download  $\rightarrow$  x86 oder x64 Clients  $\rightarrow$ 

http://sourceforge.net/projects/nscplus/files/nscplus/NSClient%2B%2B%200.3.8/NSClient%2B%2B-0.3.8-Win32.zip

http://sourceforge.net/projects/nscplus/files/nscplus/NSClient%2B%2B%200.3.8/NSClient%2B%2B-0.3.8-x64.zip

Diesen Client extrahiere ich und benenne den Ordner um in NSClient++ und kopiere diesen Ordner auf jeden Server/Client der überwacht werden soll lokal in das Verzeichnis C:\

|             | 🐌 modules                         | 15.03.2010 18:57 |
|-------------|-----------------------------------|------------------|
|             | 🐌 scripts                         | 15.03.2010 18:57 |
|             | 📄 changelog.txt                   | 13.10.2009 00:02 |
| Name        | counters.defs                     | 13.10.2009 00:02 |
| - torre     | 📄 license.txt                     | 13.10.2009 00:02 |
| 📗 Benutzer  | 📕 Nagios Usage Guide.pdf          | 13.10.2009 00:02 |
| Intel       | 🛍 nsc.ini                         | 13.05.2010 14:41 |
|             | nsclient.log                      | 13.05.2010 14:41 |
| ASOCache    | 📕 NSClient++ Reference Manual.pdf | 13.10.2009 00:02 |
| NSClient++  | NSClient++.exe                    | 13.10.2009 00:02 |
| Perflogs    | NSClient++.pdb                    | 13.10.2009 00:02 |
|             | nstray.exe                        | 13.10.2009 00:02 |
| programData | nstray.pdb                        | 13.10.2009 00:02 |
| 🍌 Programme | i readme.txt                      | 13.10.2009 00:02 |

Danach rufe ich eine CMD Console auf und Wechsel in das C:\NSClient++ Verzeichnis

cd \ cd NSClient++ NSClient++.exe /install

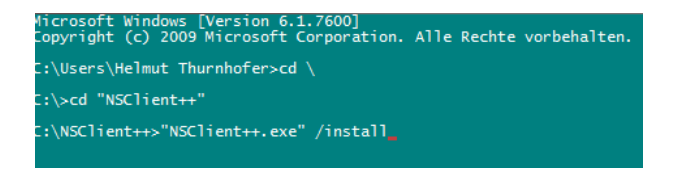

Nach erfolgreicher Installation des Dienstes, öffnen wir die *services.msc* über Start → Ausführen und setzen das Häkchen "*Datenaustausch zwischen Dienst und Desktop zulassen*" im Reiter Anmelden, danach können wir den Dienst getrost starten. Überprüft im Reiter Allgemein das der Dienst im Starttyp Automatisch drinstehen hat.

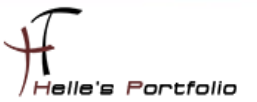

| Negri ne territer raperer rei i oci il incorcenter raren a c       | Dicaci Dichació | ocatal occ |
|--------------------------------------------------------------------|-----------------|------------|
| 🤐 Netzwerkverbindungen                                             | Verwaltet Ob    | Gestartet  |
| 🔍 NLA (Network Location Awareness)                                 | Sammelt und     | Gestartet  |
| 🔍 NSClientpp (Nagios) 0.3.8.76 2010-05-27 x64                      | NSClientpp (    | Gestartet  |
|                                                                    | e               | Gestartet  |
| Eigenschaften von NSClientpp (Nagios) 0.3.8.76 2010-05-27 x        | 64 (A X U       |            |
| Allgemein Anmelden Wiederberstellung Abhängigkeiten                | n               |            |
|                                                                    | i               |            |
| Anmelden als:                                                      | e               |            |
| I okales Svetenkosto                                               | þi              | Gestartet  |
| Determined mitches Directured Dedter edecer                        | e               | Gestartet  |
| Datenaustausch zwischen Dienst und Desktop zulassen                | p               |            |
| Direses Konto: Durchsu                                             | ichen           |            |
| 1 · · · · · · · · · · · · · · · · · · ·                            | լի              |            |
| 1 Kennwort:                                                        | h               | Gestartet  |
| 1                                                                  | h               |            |
| Kennwort bestatigen:                                               | F               |            |
| Unterstützung beim Konfigurieren der Anmeldeoptionen für Benutzerk | onten D         | Gestartet  |
|                                                                    | <b> </b>        |            |
| 1                                                                  | h               | Gestartet  |
|                                                                    | t               | Gestartet  |

Im nächsten Schritt muss noch lokal am Client die *nsc.ini* bearbeitet werden, ich führe hier nur die Dinge auf, bei denen ich am Anfang vom Eintrag das Semikolon entfernt habe.

Unter [modules] wurden folgende DLL's freigeschaltet

FileLogger.dll CheckSystem.dll CheckDisk.dll NSClientListener.dll NRPEListener.dll SysTray.dll CheckEventLog.dll CheckHelpers.dll

Unter [Settings] wurden folgende Punkte konfiguriert

password=#icinga# (Wenn Ihr hier ein Passwort einträgt, dann muss das in der commands.cfg
ebenfalls mit angegeben werden → command\_line \$USER1\$/check\_nt -H \$HOSTADDRESS\$ -p
12489 -s#icinga# -v \$ARG1\$ \$ARG2\$)

allowed\_hosts=192.168.0.235
use\_file=1
shared\_session=1 (Wegen Windows Vista/7 bzw. Server 2008/2008 R2)

Unter [NSClient] *allowed\_hosts=192.168.0.235 port=12489* 

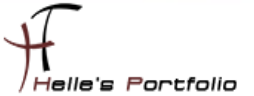

Unter [Check System] CPUBufferSize=1h

Unter [NSCA Agent] hostname=ads01.htdom.local nsca\_host=192.168.0.235

jetzt starten wir nochmal den NSClient Dienst durch mit *net stop/start NSClientpp* (Hier aufpassen das das Shortcut Icon unten rechts bei der Uhr ebenfalls beendet wurde)

÷

| 🕰 Administrator: Eingabeaufforderung                                                                                                    |  |
|----------------------------------------------------------------------------------------------------|--|
| Microsoft Windows [Version 6.1.7601]<br>Copyright (c) 2009 Microsoft Corporation. Alle Rechte vorbehalten.                                                                                               |  |
| C:\Users\Administrator>net stop nsclientpp && net start nsclientpp<br>NSClientpp (Nagios) 0.3.8.76 2010-05-27 x64 wird beendet<br>NSClientpp (Nagios) 0.3.8.76 2010-05-27 x64 wurde erfolgreich beendet. |  |
| NSClientpp (Nagios) 0.3.8.76 2010-05-27 x64 wird gestartet.<br>NSClientpp (Nagios) 0.3.8.76 2010-05-27 x64 wurde erfolgreich gestartet.                                                                  |  |

| define host { |                            |                                                         |
|---------------|----------------------------|---------------------------------------------------------|
| use           | windows-host               | ; Host Template (templates.cfg)                         |
| host_name     | ads01.htdom.local          | ; FQDN - Servername                                     |
| alias         | 1. Domänencontroller HTDOM | ; Frei definierbarer Anzeigename                        |
| address       | 192.168.0.231              | ; Statische IP Adresse vom Server                       |
| hostgroups    | munich                     | ; Hostgruppenname (hostgroup.cfg)                       |
| #parents      | fritz.box                  | ; Unmittelbarer Nachbar (Phyisikalischer Switch/Router) |
| }             |                            |                                                         |

define service { use windows-service host\_name ads01.htdom.local service\_description Server Uptime check\_command check\_nt!UPTIME }

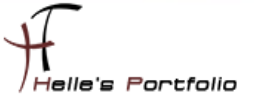

```
define service {
use
             windows-service
host_name
             ads01.htdom.local
service_description CPU Auslastung
check_command
             check_nt!CPULOAD!-I 10,90,95,30,90,95
}
#define service {
#use
                    windows-service
#host_name
                    ads01.htdom.local
#service_description
                    Memory Auslastung
                    check_nt!MEMUSE!-w 80 -c 90
#check_command
#}
define service {
use
             windows-service
host_name
             ads01.htdom.local
service_description _C:\ Festplatte
check_command check_nt!USEDDISKSPACE!-I c -w 80% -c 90%
}
define service {
use
             windows-service
host name
             ads01.htdom.local
service description D:\ Festplatte
check command check nt!USEDDISKSPACE!-I d -w 80% -c 90%
}
```

Bitte nicht wundern warum der Service *ausgehasht* wurde, aber der Service *check\_nt!MEMUSE* ist noch nicht in der *commands.cfg* definiert und würde jetzt auf einen Fehler laufen. Dazu aber später mehr.

Sieht nach erfolgreicher Abfrage von ICINGA wie folgt aus

| Host 🛶            | Service         | Status | Last Check 🛶        | Duration **   | Attempt | Status Information                                                    |  |
|-------------------|-----------------|--------|---------------------|---------------|---------|-----------------------------------------------------------------------|--|
| ads01.htdom.local | CPU Auslastung  | OK     | 24-05-2012 14:07:11 | 0d 0h 23m 31s | 1/5     | CPU Load 0% (10 min average) 5% (30 min average)                      |  |
|                   | Server Uptime   | OK     | 24-05-2012 14:08:26 | 0d 0h 22m 16s | 1/5     | System Uptime - 15 day(s) 10 hour(s) 52 minute(s)                     |  |
|                   | Service Check   | OK     | 24-05-2012 14:09:03 | 0d 0h 21m 39s | 1/5     | NSClientpp: Started                                                   |  |
|                   | _C:\ Festplatte | ОК     | 24-05-2012 14:07:53 | 0d 0h 22m 49s | 1/5     | c: - total: 59,90 Gb - used: 16,91 Gb (28%) - free 42,99 Gb (72%)     |  |
|                   | _D:\ Festplatte | ОК     | 24-05-2012 14:08:31 | 0d 0h 22m 11s | 1/5     | d: - total: 100,00 Gb - used: 11,09 Gb (11%) - free<br>88,91 Gb (89%) |  |

| Firma HTDOM Inc. (htdom) |        |          |         | Server Muenchen (munich) |        |          |         |  |
|--------------------------|--------|----------|---------|--------------------------|--------|----------|---------|--|
| Host                     | Status | Services | Actions | Host                     | Status | Services | Actions |  |
| ads01.htdom.local        | UP     | 5 OK     |         | ads01.htdom.local        | UP     | 5 OK     |         |  |
| icinga01.htdom.local     | UP     | 11 OK    |         | icinga01.htdom.local     | UP     | 11 OK    |         |  |

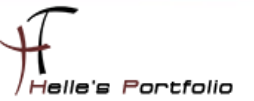

## Windows Firewall und SNMP Dienst konfigurieren

Sollte die Abfrage auf Fehler laufen und das wird sie, muss noch die Windows Firewall konfiguriert werden.

Hier benötigen wir eine *Eingehende Regel*, die der NSClient++.exe erlaubt, abgefragt zu werden. Wir definieren die Regel nur auf dem *Domänen Profil*, sollte ein Windows 2008 R2 Core Server abgefragt werden muss zusätzlich zum Domänen Profil auch das *Öffentliche Profil* dazu konfiguriert werden.

| 🚔 Windows-Firewall mit erweiterter Sicherhe                                                                                                    | it                                                                                                    |                                                          |                                                                                 |                                                                                                    | Eigenschaften von NSClient++ Monitoring                                                                                                    |
|----------------------------------------------------------------------------------------------------|----------------------------------------------------------------------------------------------------|----------------------------------------------------------|---------------------------------------------------------------------------------|----------------------------------------------------------------------------------------------------|----------------------------------------------------------------------------------------------------|
| Datei Aktion Ansicht ?                                                                                                    |                                                                                                    |                                                          |                                                                                 |                                                                                                    | Allgemein Programme und Dienste Computer                                                                                                    |
| Vindows Freval mit en<br>Graphende Regeln<br>Verbindungssteheth<br>Der Webindungssteheth<br>Der Webindungsstehetheth<br>Der Webindungsstehethetheth | Gruppe ^  ing manencontro Active Directory-Domänendenst INSClient++ Honitoring Pots Benich Erwetert Programme und Dienste III Programme. die die angegebenen Bedingungen füllen Neses Programme. | Profil<br>Domäne<br>e Alle<br>XI<br>Benutzer<br>Computer | Aktiviert<br>Ja<br>Ja<br>Ja<br>Ja<br>Ja<br>Ja<br>Ja<br>Ja<br>Ja<br>Ja<br>Ja     | Aktion A<br>Zulassen Nein<br>Zulassen Nein<br>Zulassen Nein<br>Zulassen Nein<br>Zulassen Nein<br>Zulassen Nein<br>Zulassen Nein<br>Zulassen Nein<br>Zulassen Nein<br>Zulassen Nein<br>Zulassen Nein | Protokoli und Ports Bereich Elweitelt Benutzer Profile Geben Sie die Profile an, für die diese Regel gilt.                                                               |
| Öffnen                                                                                                    |                                                                                                    |                                                          |                                                                                 | X                                                                                                    | Edgeausnahme<br>Die Edgeausnahme ermöglicht dem Computer das Zulassen                                                                                                    |
| Organisieren 🔻 Ne                                                                                                    | aler Datentrager (C:) ▼ NSClient++ ▼<br>uer Ordner                                                                                                    | ▼ MSClient                                               | t++ durchsuche                                                                  | n 🔛                                                                                                    | nicht angeforderter, eingehender Pakete, die über ein<br>Edgegerät übertragen wurden, beispielsweise ein NAT-Router<br>(Network Address Translation) oder eine Firewall. |
| ★ Favoriten<br>■ Desktop<br>↓ Downloads<br>10 Zuletzt besuch<br>■ Bibliotheken                                                                                                    | Name ^                                                                                                    | Ände<br>07.0<br>07.0<br>27.0<br>27.0                     | erungsdatum<br>15.2012 17:48<br>15.2012 17:48<br>15.2010 22:57<br>15.2010 22:57 | Typ<br>Dateiordner<br>Dateiordner<br>Anwendung<br>Anwendung                                                                                                    | Edgeausnahme blockieren<br>Der Empfang von nicht angefordettem Datenverkehr aus<br>dem Intemer über ein NAT-Gerät für Edge wird für<br>Anwendungen verhindett.           |

Der SNMP Dienst wird ebenfalls benötigt, diesen bitte installieren und konfigurieren.

| Eigenschaften von SNMP-Dienst (AD501)                                                                        | ×        |
|----------------------------------------------------------------------------------------------------|----------|
| Allgemein Anmelden Wiederherstellung Ager<br>Traps Sicherheit Abhängigkeiten                                 | nt  <br> |
| Authentifizierungstrap senden  Akzeptierte Communitynamen  Community Rechte  Icinga NUR LESEN                |          |
| Hinzufügen Bearbeiten Entfemen                                                                               |          |
| SNMP-Pakete von jedem Host annehmen     SNMP-Pakete von diesen Hosts annehmen     192.168.0.235     icinga01 |          |
| Hinzufügen Bearbeiten Entfemen                                                                               |          |
| Weitere Informationen über <u>SNMP</u>                                                                       |          |
| Uberne Uberne                                                                                                | rimen    |

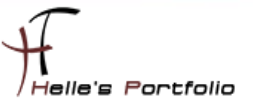

## commands.cfg

```
Die letzte Änderung für die Grundkonfiguration ist das ändern der Service abfragen in der commands.cfg
```

Bei dem Service *check\_host\_alive* ändere ich das Command von check\_ping in check\_icmp

Und dasselbe mache ich auch noch bei dem Command check\_ping

```
# 'check_ping' command definition
define command{
    command_name check_ping_
    command_line $USER1$, check_icmp -H $HOSTADDRESS$ -w $ARG1$ -c $ARG2$ -p 5
}
```

Grund dafür ist das mir der *check\_ping* keine Performance Daten ausgibt *check\_icmp* aber schon, die Daten benötige ich zu einen späteren Zeitpunkt.

## Zusatzkomponenten/Plugins & Perl Skripte für ICINGA einbinden.

Um ICINGA noch effektiver nutzen zu können benötigen wir für bestimmte Abfragen wie zum Beispiel für den Microsoft SQL Servern oder aber auch für die Dell Server Hardware und Cisco Switche bestimmte Plug-Ins bzw. Perl Skripte die man bei Nagios Exchange downloaden kann.

http://exchange.nagios.org/directory/Plugins

http://www.monitoringexchange.org/

Hier ein Beispiel:

Für die Netzwerkkarten von Unix und Windows Systemen, benutze ich das Perl Script *check\_iftraffic3.pl* von Nagios Exchange --> <u>http://exchange.nagios.org/directory/Plugins/Network-</u> <u>Connections,-Stats-and-Bandwidth/check\_iftraffic3/details</u>

Um solche Perl Skripte nutzen zu können, benötigt der Ubuntu Server noch ein paar Konfigurations-Schritte bzw. Software Pakete um die Abfragen fehlerfrei durchführen zu können.

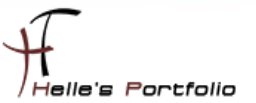

# SNMP auf den ICINGA Server aktivieren

Um z.B. das Perl Skript *check\_iftraffic3.pl* für den Ubuntu Server nutzen zu können müssen wir SNMP auf den Server freischalten. Das funktioniert wie folgt:

#### sudo -s

mv /etc/snmp/snmpd.conf /etc/snmp/snmpd.backup

touch /etc/snmp/snmpd.conf nano /etc/snmp/snmpd.conf

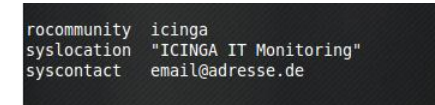

#### gedit /etc/default/snmpd

# snmpd control (yes means start daemon).
SNMPDRUN=yes
# snmpd options (use syslog, close stdin/out/err).
SNMPDOPTS='-Lsd -Lf /dev/null -u snmp -g snmp -I -smux -p /var/run/snmpd.pid -c /etc/snmp/snmpd.conf'
# snmptrapd control (yes means start daemon). As of net-snmp version
# 5.0, master agentx support must be enabled in snmpd before snmptrapd
# can be run. See snmpd.conf(5) for how to do this.
TRAPDRUN=no

# SNMPDOPTS='-Lsd -Lf /dev/null -u snmp -g snmp -I -smux -p /var/run/snmpd.pid -c /etc/snmp/snmpd.conf'

#### /etc/init.d/snmpd restart

und zum zweiten installieren wir noch ein paar Software Pakete um die Perl Skripte lauffähig zu machen, bitte überprüft aber selbst, ob diese Software Pakete für euch von Nutzen sind oder nicht.

Folgende Vorgehensweise würde ich euch vorschlagen, um neue Plug-Ins zu testen:

- Plug-in/Perl Skript downloaden und in das Verzeichnis /usr/local/icinga/libexec kopieren Folgende Rechte auf das Plugin setzen chmod 4755 /usr/local/icinga/libexec/Plugin\_Namen.pl chown icinga:root /usr/local/icinga/libexec/Plugin\_namen.pl
- 2. Sich als Icinga Benutzer auf der Console einloggen  $\rightarrow$  su icinga (Passwort)
- 3. **#bash**
- 4. Plugin testen → /usr/local/icinga/libexec/check\_iftraffic3.pl -H Servername -C SNMP Community String -A IP-Adresse des Netzwerk Adapters -b 1000 -w 90 -c 95 -B -u m
- 5. abwarten was passiert → Fehlermeldungen im Notfall über Google herausfinden oder sich an das Forum von Nagios/Icinga wenden → http://www.nagios-portal.org

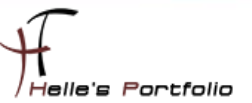

Das wichtigste Paket das benötigt wird ist CPAN

perl -MCPAN -e "install Bundle::CPAN" perl -MCPAN -e 'install Nagios::Plugin'

Wenn ihr alles sauber installiert und konfiguriert habt, dann solltet Ihr bei der ersten Abfrage folgenden oder ähnlichen Output bekommen.

Average IN: 0Kbs (0.00%), Average OUT: 0Kbs (0.00%)<br/>br>Total RX: 16.63 Mbits, Total TX: 2.12<br/>Mbits|inUsage=0.00%;90;95 outUsage=0.00%;90;95 inBandwidth=0Kbs outBandwidth=0Kbs<br/>inAbsolut=2179437 outAbsolut=277565

## NRPE installieren für Windows Abfragen

NRPE ist ein Addon, das erlaubt, Plug-Ins auf entfernten Linux-/Windows Rechnern auszuführen. Dies ist natürlich nützlich, wenn die lokale Ressourcen/Attribute wie Plattenbelegung, CPU-Last, Speicherbelegung usw. auf entfernten Hosts überwacht werden.

Hier wieder ein Beispiel:

Auf meiner gesamten Windows Farm setze ich den NSClient++ ein, in der Konfigurations- Datei [nsc.ini] kann man nun bestimmte Befehle hinterlegen die der ICINGA Server ab frägt.

In diesen Beispiel möchte ich gerne den Physikalischen Arbeitsspeicher abfragen und nicht den gesamten Arbeitsspeicher samt Auslagerungsdatei.

Auf den Client definiere ich folgendes in der [nsc.ini]:

Auf den Server definiere ich folgendes in der [command.cfg]:

```
# 'check_nrpe' CheckMEM physikalisch
define command {
command_name
                  check_mem
                  $USER1$/check_nrpe -H $HOSTADDRESS$ -p 5666 -c CheckMEM -a MaxWarn=$ARG1$% MaxCrit=$ARG2$%
command_line
ShowAll=long type=physical
}
In der [Server.cfg] definiere ich die Abfrage wie folgt
# Memory Auslastung
define service{
                                    windows-service
         use
         host_name
                                    servername.domain.de
         service_description
                                    Memory Auslastung
         check_command
                                    check_mem!95!99
         }
```

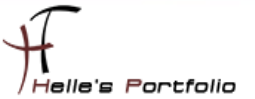

Wie immer wechseln wir in das Ubuntu Source Verzeichnis

sudo –s (Passwort) cd /usr/local/src

und starten den Download

wget http://sourceforge.net/projects/nagios/files/nrpe-2.x/nrpe-2.13/nrpe-2.13.tar.gz

Extrahieren das Paket mit folgendem Befehl

tar xvfz nrpe-2.13.tar.gz

wechseln in das Verzeichnis von NRPE

cd nrpe-2.13

Konfigurieren das Paket

./configure --prefix=/usr/local/icinga --with-nagios-user=icinga --with-nagios-group=icinga --withnrpe-user=icinga --with-nrpe-group=icinga --enable-command-args

Hinweis: Sollte folgender Fehler kommen

checking for socklen\_t... yes checking for type of socket size... size t checking for SSL headers... SSL headers found in /usr checking for SSL libraries... configure: error: Cannot find ssl libraries

Bitte noch folgendes machen, damit die Konfiguration sauber durchläuft.

dpkg -L libssl-dev In -s /usr/lib/x86\_64-linux-gnu/libssl.so /usr/lib/libssl.so

Und installieren im Anschluss das Paket

make all make install-plugin apt-get update apt-get install nagios-nrpe-plugin

Ab jetzt ist auf den Server NRPE einsatzbereit, auf den Client muss man die folgenden Punkte in der nsc.ini aktivieren damit der Server per NRPE darauf zugreifen kann

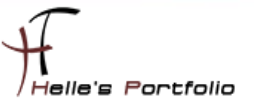

Hier noch ein paar Beispiel Befehle die man einsetzen kann

check\_mem=inject CheckMEM MaxWarn=80% MaxCrit=90% ShowAll=long type=physical check\_cpu=inject checkCPU warn=80 crit=90 5 10 15 check\_disk\_c=inject CheckFileSize ShowAll MaxWarn=1024M MaxCrit=4096M File:WIN=c:\ATI\\*.\* dont\_check=inject dont\_check This will "loop forever" so be careful with the inject command... check\_escape=inject CheckFileSize ShowAll MaxWarn=1024M MaxCrit=4096M "File: foo \" WIN=c:\\WINDOWS\\\*.\*" nrpe\_cpu=inject checkCPU warn=80 crit=90 5 10 15

## commands.cfg die zweite

Um jetzt die letzten Services der beiden Server abfragen zu können muss ich noch ein bisschen in der *commands.cfg* konfigurieren.

Um jetzt den Arbeitsspeicher mit NRPE vom 1. Domänencontroller ADS01 abfragen zu können

| define service {    |                             |
|---------------------|-----------------------------|
| use                 | windows-service             |
| host_name           | ads01.htdom.local           |
| service_description | Memory Auslastung           |
| check_command       | check_nt!MEMUSE!-w 80 -c 90 |
| }                   |                             |
|                     |                             |

#### öffne ich die commands.cfg und definiere folgende Zeile

# 'check\_nrpe' CheckMEM pysikalisch
define command {
 command\_name check\_mem
 command\_line \$USER1\$/check\_nrpe -H \$HOSTADDRESS\$ -p 5666 -c CheckMEM -a MaxWarn=\$ARG1\$% MaxCrit=\$ARG2\$%
ShowAll=long type=physical
}

Und Lokal auf dem Server in der nsc.ini folgende Zeile

NRPEListener.dll

[NRPE]
;# NRPE PORT NUMBER
; This is the port the NRPEListener.dll will listen to.
port=5666
;
; CheckMem/Check\_nrpe abfrage für pysikalischen Arbeitsspeicher
check\_mem=inject CheckMEM MaxWarn=80% MaxCrit=90% ShowAll=long type=physical
;
;# ALLOWED HOST ADDRESSES
; This is a comma-delimited list of IP address of hosts that are allowed to talk to NRPE deamon.

; If you leave this blank the global version will be used instead.

allowed\_hosts=192.168.0.235

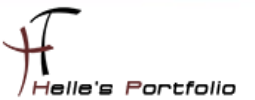

Überprüfe die Icinga Konfiguration und starte den Icinga Service durch.

## /etc/init.d/icinga checkconfig /etc/init.d/icinga restart

| Host 🛶            | Service                   | Status 🗤 | Last Check 🛶        | Duration      | Attempt | Status Information                                                                 |  |
|-------------------|---------------------------|----------|---------------------|---------------|---------|------------------------------------------------------------------------------------|--|
| ads01.htdom.local | ADDS Dienst               | ОК       | 24-05-2012 17:00:12 | 0d 3h 4m 35s  | 1/5     | NTDS: Started                                                                      |  |
|                   | ADDS Zertifikat<br>Dienst | ОК       | 24-05-2012 17:01:30 | 0d 3h 4m 9s   | 1/5     | CertSvc: Started                                                                   |  |
|                   | Active Directory<br>Check | ОК       | 24-05-2012 17:01:55 | 0d 3h 10m 43s | 1/5     | TCP OK - 0,000 second response time on port 389                                    |  |
|                   | CPU Auslastung            | ОК       | 24-05-2012 17:01:30 | 0d 3h 4m 17s  | 1/5     | CPU Load 0% (10 min average) 0% (30 min<br>average)                                |  |
|                   | DNS Server                | OK       | 24-05-2012 17:01:56 | 0d 3h 1m 51s  | 1/5     | DNS: Started                                                                       |  |
| [                 | Memory Auslastung         | ОК       | 24-05-2012 17:02:20 | Od Oh Om 39s  | 1/5     | Memory usage: total:2047,57 Mb - used: 713,85 Mb<br>(35%) - free: 1333,72 Mb (65%) |  |
|                   | Microsoft SMB<br>Check In | ОК       | 24-05-2012 17:02:22 | 0d 6h 19m 44s | 1/5     | TCP OK - 0,000 second response time on port 445                                    |  |

Bei der Netzwerkkarte verfahre ich genauso, in der ads01.htdom.local.cfg definiere ich folgende Zeilen.

#### 

#### Und in der commands.cfg schreibe ich folgendes rein

```
# Netzwerk Traffic Windows
define command {
    command_name check_wintraffic
    command_line $USER1$/check_iftraffic3.pl -H $HOSTADDRESS$ -C icinga -A $ARG1$ -b $ARG2$ -w $ARG3$ -c $ARG4$
}
```

Überprüfe wieder die Icinga Konfiguration und starte den Icinga Service durch.

### /etc/init.d/icinga checkconfig /etc/init.d/icinga restart

| Memory<br>Auslastung      | ОК | 24-05-2012 17:12:20 | 0d 0h 12m 49s | 1/5 | Memory usage: total:2047,57 Mb - used: 711,40 Mb<br>(35%) - free: 1336,17 Mb (65%)                       |  |
|---------------------------|----|---------------------|---------------|-----|----------------------------------------------------------------------------------------------------|--|
| Microsoft SMB<br>Check In | ОК | 24-05-2012 17:12:22 | 0d 6h 31m 54s | 1/5 | TCP OK - 0,000 second response time on port 445                                                          |  |
| Netlogon Dienst           | ОК | 24-05-2012 17:12:48 | 0d 3h 13m 9s  | 1/5 | Netlogon: Started                                                                                        |  |
| Netzwerk Traffic          | ОК | 24-05-2012 17:14:55 | 0d 0h 0m 14s  | 1/5 | Average IN: 0Kbs (0.00%), Average OUT: 0Kbs<br>(0.00%)<br>Total RX: 75.06 Mbits, Total TX: 7.92<br>Mbits |  |
| Server Uptime             | ОК | 24-05-2012 17:13:14 | 0d 3h 12m 53s | 1/5 | System Uptime - 0 day(s) 1 hour(s) 22 minute(s)                                                          |  |

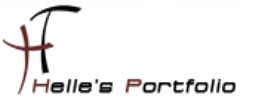

Mit dem Icinga Server verfahre ich genauso nur das ich hier ein weiteres Perl Script eingesetzt habe weil das *check\_iftraffic3* nicht mehr funktioniert hat, Hier verwende ich das Perl Script *check\_iftraffic4.pl* 

So sieht der Befehl aus wenn ich in am Icinga Server als icinga User absetze

## su – icinga bash /usr/local/icinga/libexec/check\_iftraffic4.pl -H icinga01 -C icinga -A 192.168.0.235 -r -I 1000 -u g -w 90 -c 95 Average IN: 0bBs (0.00%), Average OUT: 0bBs (0.00%) Total RX: 17.32875 Mbytes, Total TX: 579.925 Mbytes | inUsage=0.00%;90;95 outUsage=0.00%;90;95 inBandwidth=0bBs outBandwidth=0bBs inAbsolut=17328604 outAbsolut=579924403

In der commands.cfg definiere ich jetzt folgendes

```
# Netzwerk Traffic Linux
define command {
    command_name check_linuxtraffic
    command_line $USER1$/check_iftraffic4.pl -H $HOSTADDRESS$ -C icinga -A $ARG1$ -r -I $ARG2$ -u g -w $ARG3$ -c $ARG4$
}
```

In der icinga01.htdom.local definiere ich folgende Zeilen

#### 

| define service {    |                                             |
|---------------------|---------------------------------------------|
| use                 | linux-service                               |
| host_name           | icinga01.htdom.local                        |
| service_description | Netzwerk Traffic                            |
| check_command       | check_linuxtraffic!192.168.0.235!1000!90!95 |
| }                   |                                             |

#### 

| icinga01.htdom.local | Alle Prozesse    | ОК | 24-05-2012 17:25:25 | 0d 10h 47m 37s | 1/5 | PROCS OK: 71 processes with STATE = RSZDT                                                                       |  |
|----------------------|------------------|----|---------------------|----------------|-----|----------------------------------------------------------------------------------------------------|--|
|                      | CPU State        | ОК | 24-05-2012 17:27:45 | 0d 10h 47m 10s | 1/5 | OK - load average: 0.42, 0.25, 0.29                                                                             |  |
|                      | HTTP Server      | ОК | 24-05-2012 17:26:17 | 0d 10h 46m 43s | 1/5 | HTTP OK: HTTP/1.1 200 OK - 453 bytes in 0,001<br>second response time                                           |  |
|                      | Netzwerk Traffic | ОК | 24-05-2012 17:28:13 | 0d 0h 0m 16s   | 1/5 | Average IN: 0bBs (0.00%), Average OUT: 0bBs<br>(0.00%) Total RX: 21.63625 Mbytes, Total TX:<br>718.28125 Mbytes |  |
|                      | PING             | OK | 24-05-2012 17:26:43 | 0d 10h 46m 15s | 1/5 | OK - 192.168.0.235: rta 0,035ms, lost 0%                                                                        |  |

Ich für meinen Teil wäre jetzt fertig, wenn alles richtig gemacht wurde, habt Ihr ein lauffähiges ICINGA 1.7.0 Server.

Wünsche euch viel Spaß damit. 🙂

Gruß Helmut Thurnhofer